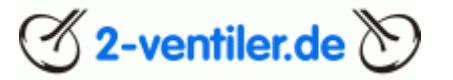

## für den

### Neueinstieg

ins

## 2-Ventiler-Forum

Version ab Oktober 2024

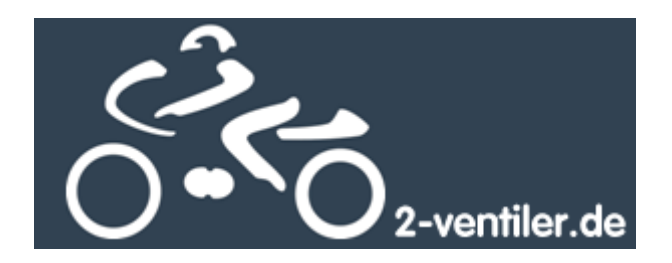

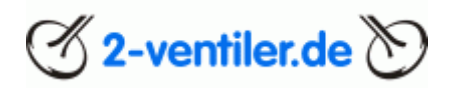

#### **Inhaltsverzeichnis**

#### <u>Inhalt</u>

| Einleitu                                                                                       | ng4                                 | ł                                                                                           |
|------------------------------------------------------------------------------------------------|-------------------------------------|---------------------------------------------------------------------------------------------|
| Auf                                                                                            | bau des Forums5                     | 5                                                                                           |
| Reg                                                                                            | istrierung                          | 5                                                                                           |
| Anr                                                                                            | neldung5                            | 5                                                                                           |
| Тес                                                                                            | hnische Nutzungsvoraussetzung       | 5                                                                                           |
| Eins                                                                                           | stiegslink5                         | 5                                                                                           |
| Kapitel                                                                                        | 2 Nutzereinrichtungen6              | 5                                                                                           |
| Erst                                                                                           | anmeldung6                          | 5                                                                                           |
| Anr                                                                                            | nerkung zum Nutzernamen             | 1                                                                                           |
| Anr                                                                                            | nerkung zur eMailadresse            | 7                                                                                           |
| Ber                                                                                            | utzerkonto٤                         | 3                                                                                           |
| Kor                                                                                            | todetails٤                          | 3                                                                                           |
| Ava                                                                                            | tar ändern٤                         | 3                                                                                           |
| Pro                                                                                            | filbild ändern٤                     | 3                                                                                           |
|                                                                                                |                                     | •                                                                                           |
| Pas                                                                                            | swort und Sicherheit                | 5                                                                                           |
| Pas<br>Priv                                                                                    | swort und Sicherheit                | 3                                                                                           |
| Pas<br>Priv<br>Eins                                                                            | swort und Sicherheit 8<br>vatsphäre | s<br>3<br>)                                                                                 |
| Pas<br>Priv<br>Eins<br>Sigr                                                                    | swort und Sicherheit                | s<br>}<br>}                                                                                 |
| Pas<br>Priv<br>Eins<br>Sigr<br>Abr                                                             | swort und Sicherheit                | 5<br>3                                                                                      |
| Pas<br>Priv<br>Eins<br>Sigr<br>Abr<br>Bec                                                      | swort und Sicherheit                | 3<br>}<br>}<br>)                                                                            |
| Pas<br>Priv<br>Eins<br>Sigr<br>Abr<br>Bec<br>For                                               | swort und Sicherheit                | s<br>3)))))                                                                                 |
| Pas<br>Priv<br>Eins<br>Sigr<br>Abr<br>Bec<br>For<br>Bee                                        | swort und Sicherheit                | s<br>3<br>) ) )                                                                             |
| Pas<br>Priv<br>Eins<br>Sigr<br>Abr<br>Bec<br>For<br>Bee<br>Kapitel                             | swort und Sicherheit                | s 3 9 9 9 ) <u> </u>                                                                        |
| Pas<br>Priv<br>Eins<br>Sigr<br>Abr<br>Bec<br>For<br>Bee<br>Kapitel<br>Bei                      | swort und Sicherheit                | s<br>3<br>)<br>)<br>)<br>]<br>!                                                             |
| Pas<br>Priv<br>Eins<br>Sigr<br>Abr<br>Bec<br>For<br>Bee<br>Kapitel<br>Beit                     | swort und Sicherheit                | 5 3 <b>9 9 9 0 0 1 1 1</b>                                                                  |
| Pas<br>Priv<br>Eins<br>Sigr<br>Abr<br>Bec<br>For<br>Bee<br>Kapitel<br>Beit<br>Beit             | swort und Sicherheit                |                                                                                             |
| Pas<br>Priv<br>Eins<br>Sigr<br>Abr<br>Bec<br>For<br>Bee<br>Kapitel<br>Bei<br>Bei<br>Bei        | swort und Sicherheit                | 3<br>3<br>3<br>3<br>3<br>3<br>3<br>3<br>3<br>3<br>3<br>3<br>3<br>3<br>3<br>3<br>3<br>3<br>3 |
| Pas<br>Priv<br>Eins<br>Sigr<br>Abr<br>Bec<br>For<br>Bee<br>Kapitel<br>Bei<br>Bei<br>Bei        | swort und Sicherheit                |                                                                                             |
| Pas<br>Priv<br>Eins<br>Sigr<br>Abr<br>Bec<br>For<br>Bee<br>Kapitel<br>Bei<br>Bei<br>Bei<br>Bei | swort und Sicherheit                |                                                                                             |

# 🖉 2-ventiler.de 📎

| Bilder entfernen 23                                                   |
|-----------------------------------------------------------------------|
| Bilder verlinken im Beitrag                                           |
| Kapitel 5 Direktnachrichten (DN)25                                    |
| Schreiben einer DN                                                    |
| DN lesen                                                              |
| DN beantworten                                                        |
| DN nachträglich ändern 27                                             |
| Weitere Teilnehmer/innen einladen                                     |
| Weitere Teilnehmer/innen einladen: Für alle Teilnehmer/innen erlauben |
| Weitere Antworten in der Gruppe untersagen 29                         |
| DN verlassen (im Nachgang: löschen)                                   |
| Kapitel 6 Kalender                                                    |
| Kalendereintrag hinzufügen                                            |
| Kalendereintrag und -änderung bzw. Eintrag löschen                    |
| Kapitel 7 Galerie                                                     |
| Galerie: Neues Album anlegen                                          |
| Galerie: Bilder in ein bestehendes Album hochladen                    |
| Kapitel 8 Wissensdatenbank und Suche darin                            |
| Schlagwortsuche in der Datenbank                                      |
| Kapitel 9 Suche im Forum                                              |
| Forumssuche                                                           |
| Internetsuche                                                         |
| Suche von Beiträgen oder Themen eines Nutzers41                       |
| Kapitel 10 Verkaufsanzeigen                                           |
| Kapitel 11 Eine Bitte                                                 |
| Kapitel 12 Immer wieder gestellte Fragen (FAQ)43                      |
| Kapitel 12a FAQ zum Wechsel der Forensoftware46                       |
| Gebräuchliche Abkürzungen im Forum49                                  |
| Die allerletzte Seite                                                 |

<u>Leitfaden</u>

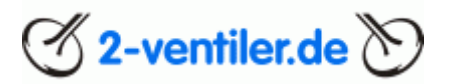

#### **Einleitung**

Herzlich willkommen im 2-Ventiler Forum. Mit Hilfe dieses Leitfadens wollen wir registrierten Neuankömmlingen einige Hilfestellungen im Umgang mit dem Forum bereitstellen, um schnell mit diesem Medium vertraut zu werden. Es werden die wichtigsten Funktionen und Tipps im Umgang des Forums beschrieben.

#### Wichtig vorab

Bei Nutzung des Forums sind folgende Informationen unbedingt vorab zu lesen und anzuwenden:

- Nutzungsbedingungen (alt Forenregeln)
- Datenschutzerklärung
- <u>Nutzungsbedingungen im 2V-Markt Suche/Biete/Aktionen</u>

Sind diese Voraussetzungen nicht vorhanden, ist eine Teilnahme an diesem Forum ausgeschlossen. Des Weiteren wird um einen respektablen Umgang miteinander gebeten, wobei der Spaßfaktor sicherlich nicht zu kurz kommen wird.

#### <u>Hilfe</u>

In der Rubrik <u>Informationen zum Forum</u> gibt es eine Ansammlung an Anleitungen und Hilfestellungen rund um das Forum zum Abruf zur Verfügung, in dem aber auch Fragen gestellt werden können. Auch diese Information wird dort zur Auslage stehen.

#### Umgang mit diesem Dokument

Alle blau hinterlegten Texte können direkt angeklickt werden, um auf die entsprechende Seite im Forum zu gelangen. Durch Aktualisierung der Forensoftware kann sich Aussehen und Funktion von der hier beschriebenen Version (XenForo<sup>®</sup> Version 2.3.x) leicht unterscheiden.

Das 2-Ventiler-Team

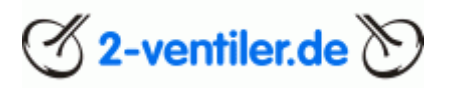

Kapitel 1 Allgemeine Informationen zum Forum

#### <u>Aufbau des Forums</u>

Das Forum teilt sich in folgende Elemente auf:

- <u>Diskussionen</u> (Threads) mit Unterteilung in verschiedene Sachgebiete
- Private Verkaufsanzeigen (<u>2V-Markt: Biete</u>)
- Private Suchanzeigen (<u>2V-Markt: Suche</u>)
- Gewerbliche Kauf- / Verkaufsanzeigen (<u>2V-Markt: Grüner Bereich</u>)
- Sonderaktionen (2V-Markt: Sonderaktionen / Sonderangebote)
- Anleitungen und Beschreibungen (<u>Datenbank</u>)
- Bildergalerie
- Persönlicher Nachrichtenbereich (<u>Nachrichten</u>)
- Persönliche Einstellungen (Einstellungen / Kontodetails)

Viele Bereiche können rein passiv, d.h. ohne Anmeldung lesend genutzt werden. Schreibend stehen nach der Anmeldung die Bereiche Diskussionen, Private Kauf- und Verkaufsanzeigen, Bildergalerie und Direktnachrichten zusätzlich zur Verfügung.

#### **Registrierung**

Die Registrierung ist für die aktive Teilnahme am Forum erforderlich. Falls noch keine Registrierung erfolgte, kann sie unter <u>Registrieren</u> nachgeholt werden. Im Kapitel Nutzereinrichtung werden einige Details beschrieben.

#### Anmeldung

Bei erneuter Nutzung des Forums ist eine erneute Anmeldung erforderlich. Diese Anmeldung kann auch zeitlich unbegrenzt aufrechterhalten werden, in dem beim Anmelden die Box "Eingeloggt bleiben" aktiviert wird. Wenn der Haken "Eingeloggt bleiben" nicht aktiviert wird, bleibt der Nutzer so lange angemeldet, bis der Web-Browser geschlossen wird. Danach ist eine erneute Anmeldung notwendig. Eine Abmeldung ist über "<u>Abmelden</u>" immer möglich.

#### Technische Nutzungsvoraussetzung

Die Forensoftware nutzt technische Cookies z.B. für die Sprachauswahl oder für "Eingeloggt bleiben" bei der Anmeldung. Die Einstellungen dazu können unter <u>Cookies</u> verwaltet werden.

#### **Einstiegslink**

Um sich einen Favoriten auf die Einstiegsseite des Forums zu setzen, bitte folgenden Link im Browser hinterlegen:

https://forum.2-ventiler.de/whats-new/

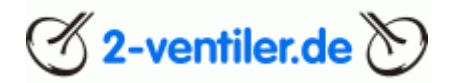

#### Kapitel 2 Nutzereinrichtungen

#### Anmerkungen vorweg

Auch das 2-Ventiler Forum gehört zu den "Sozialen Medien" und ist damit Teil des Internets mit allen Vor- und Nachteilen. An dieser Stelle ist zu berücksichtigen, welche Daten über die eigene Person im Internet veröffentlicht werden sollen. Für die Registrierung ist neben Benutzernamen, Kennwort, E-Mailadresse auch das Geburtsdatum notwendig. Außer dem Benutzernamen sind alle anderen Informationen für andere Personen nicht einsehbar, d.h. die Angaben sollten korrekt sein. Beim Geburtsdatum bleibt zusätzlich die Wahl zur Anzeige. Alle weiteren Angaben sind freiwillig.

▲ Was einmal im Internet veröffentlicht wurde, kann dort nicht mehr ohne erheblichen Aufwand rückgängig gemacht werden. Deshalb ist jede Veröffentlichung, ob Daten zur Person oder Beiträge und Kommentare, vorab auf ihren Inhalt zu überprüfen. Das Internet ist kein rechtsfreier Raum.

#### Erstanmeldung

Beim erstmaligen Einstieg in das Forum wird eine Anmeldung benötigt. Folgende Daten sind dazu notwendig: Nutzername, eMailadresse, Geburtsdatum, Passwort. Dazu auf das Portal <u>https://forum.2-ventiler.de/</u> gehen. Rechts oben erscheint die Anmeldemaske. Dort bitte auf <u>"Registrieren</u>" klicken.

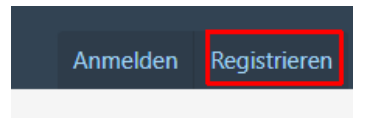

Folgender Dialog erscheint:

| Registrieren                       | ×                                                                                                    |
|------------------------------------|----------------------------------------------------------------------------------------------------|
| Benutzername:<br>Erforderlich      | Dies ist der Name, der bei deinen Beiträgen angezeigt wird. Du kannst einen beliebigen<br>Namen verwenden, sofern er nicht bereits verwendet wird. |
| E-Mail:<br>Erforderlich            |                                                                                                    |
| Passwort:<br>Erforderlich          | Anzeigen     Die Eingabe eines Passworts ist erforderlich.                                                                                         |
| Geburtsdatum:<br>Erforderlich      | Tag Jahr                                                                                                    |
| Authentifizierung:<br>Erforderlich | Ich bin ein Mensch<br>hCaptcha<br>Privatephäre - Bedingungen                                                                                       |
|                                    | Ich akzeptiere die Zusendung von E-Mails bei News oder<br>Aktualisierungen.                                                                        |
|                                    | Mit der Registrierung erklärst du dich einverstanden mit unseren<br>Nutzungsbedingungen und der Datenschutzerklärung.                              |
|                                    | (Bitte warte 29 Sekunde(n).)                                                                                                    |

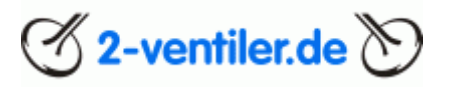

#### Pflichtfelder sind

- Nutzername (eigenen Wunschnamen)
- eMail
- Geburtsdatum
- Passwort

#### Weiter unten

- Ich akzeptiere die Zusendung von E-Mails bei News oder Aktualisierungen (wenn ja, ankreuzen)
- Mit der Registrierung erklärst du dich einverstanden mit unseren <u>Nutzungsbedingungen</u> und der <u>Datenschutzerklärung</u> (wenn ja, ankreuzen)
- "Bitte warte noch xx Sekunden" Diese Zeit bitte abwarten, bevor das Formular abgeschickt werden kann

Nach der Anmeldung wird eine Mail an die oben eingegebene Mailadresse verschickt. In dieser Mail ist ein Link, der bitte anzuklicken ist. Damit ist die Registrierung abgeschlossen und das Forum kann genutzt werden.

A Bei der Vergabe eines Nutzernamens können Sonderzeichen wie Hochzeichen oder Komma nicht ausgewählt werden

#### Anmerkung zum Nutzernamen

Wir behalten uns das Recht vor, bei geschmacklosen oder ethisch bedenklichen Usernamen diese abzulehnen. In dem Fall wird der Account gesperrt und der Nutzer mit der Aufforderung informiert, den Admins einen neuen Namen zu nennen.

#### Anmerkung zur eMailadresse

Bitte nach Möglichkeit private und keine geschäftlichen eMailadressen verwenden, um keine Schwierigkeiten im Berufsumfeld zu bekommen. Diese Empfehlung betrifft natürlich nicht Nutzer/innen aus dem grünen Bereich mit kommerziellem Hintergrund.

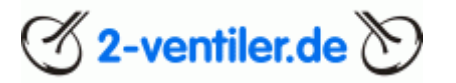

#### **Benutzerkonto**

Im Benutzerkontrollzentrum können alle Angaben zur eigenen Person und persönliche Einstellungen geändert werden. Die folgenden Beschreibungen enthalten nur eine Auswahl der wichtigsten Einstellungen.

#### <u>Kontodetails</u>

- Eigene E-Mailadresse ändern
- E-Mail-Einstellungen
- Avatar (siehe auch weiter unten)
- Profilbild ändern (siehe auch weiter unten)
- Anzeigemodus für Geburtsdatum
- Eigener Benutzertitel (erscheint bei einem Beitrag unter dem Benutzernamen)
- Wohnort, Interessen, Daten zum Motorrad ...

Å Ändert sich die E-Mailadresse, ist diese auch hier auch anzupassen!

#### Avatar ändern

Ein Avatar ist ein kleines Bild, das immer links neben dem Beitrag oberhalb des Benutzernamens eingeblendet wird. Die maximale Größe des Avatarbildes beträgt 400 x 400 Pixel und max. 512 Kb.

#### Profilbild ändern

Das Profilbild wird als Hintergrund eingeblendet, sobald ein Nutzer ausgewählt wurde, z.B. links vom Beitrag den Nutzernamen anklicken. Von jedem Benutzer kann das Profil eingesehen werden, hier kann ein eigenes Hintergrundbild hinterlegt werden (Profilbild bearbeiten, max. 1.280 x 300 Pixel).

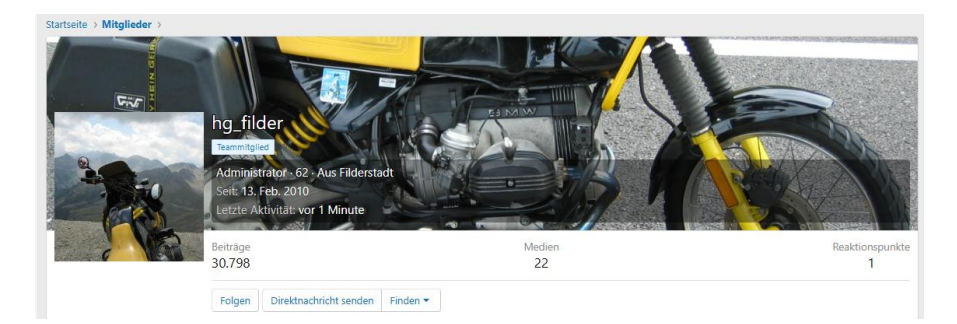

#### Passwort und Sicherheit

Änderung des Passwortes erfolgt unter Eingabe des alten Passwortes und dem zweimaligen Eingeben des neuen Passwortes.

#### Privatsphäre

In dieser Rubrik werden die Regeln hinterlegt, welche Daten für andere Personen sichtbar sein sollen.

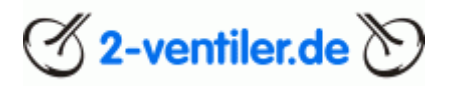

#### **Einstellungen**

In dieser Rubrik können folgende Einstellungen erfolgen:

- Sprache (deutsch, englisch)
- Zeitzone (Voreinstellung: MEZ)
- eMail- Benachrichtigungen
- Inhaltseinstellungen
- Einstellungen Privatsphäre
- Hinweiseinstellungen

#### Signatur bearbeiten

Die Signatur wird immer unter einen Beitrag angehängt.

Um ein Signaturbild einzutragen, dieses zuerst hochladen (Größe wird automatisch angepasst), speichern. Dann den Text "[signaturepicture][/signaturepicture]" an die Stelle im Text eintragen, an der das Bild zu sehen sein soll. Danach nochmal speichern.

#### <u>Abmelden</u>

Vom Forum abmelden (keine Beendigung der Forumsmitgliedschaft)

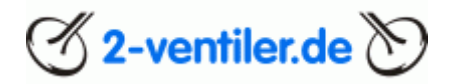

#### Beobachtete Themen (alt: Abonnements)

Wurde ein Beitrag geschrieben, so wird der Thread (Diskussionsteil) als "beobachtet" markiert und, falls in den Einstellungen so vermerkt, wird bei einer weiteren Antwort ein Hinweis via E-Mail erfolgen. Sichtbar wird der Vermerk in der Threadübersicht durch ein Glockensymbol rechts vom Titel. Im Thread selber wird dies durch "Nicht mehr beobachten" angezeigt. An dieser Stelle kann die Beobachtung auch aktiviert oder deaktiviert werden.

Eine Übersicht aller beobachteter Themen findet sich unter <u>Foren - Beobachtete Themen</u>. Hier können die Themen, die nicht mehr benötigt werden, aus der Beobachtungsliste entfernt werden. Für einzelne Aktionen das kleine Kästchen aktivieren, am unteren Ende der Seite dann die Aktion auswählen und mit "weiter" bestätigen.

| Kabelschuhe Lima ausgebrochen<br>qolonius • 06. Okt. 2010 • Elektrik                                         | E-M | ail 🗹           | Antworten:<br>Aufrufe:       | <b>6</b><br>2K     | 06. Okt<br>qol | . 2010<br>onius  | Q    |
|----------------------------------------------------------------------------------------------------|-----|-----------------|------------------------------|--------------------|----------------|------------------|------|
| Wieder einmal die Ladekontrollleuchte<br>Mickey · 06. Okt. 2010 · Elektrik                                   | E-M | ail 🗆           | Antworten:<br>Aufrufe:       | 12<br>8K           | 06. Okt        | . 2010<br>lickey | -    |
| Welches Tattoo für den gestandenen Biker<br>GummiQ · 25. Sep. 2010 · Archiv alte Plauderecke & Off Topic 234 | E-  | Mit au<br>E-Mai | usgewählten.<br>I-Benachrich | <br>Itigung al     | ktivieren      | 2010<br>ieber    |      |
| Anschluss Diodenplatte<br>Cowboy · 11. Sep. 2010 · Elektrik 2                                                | E-  | E-Mai<br>Nicht  | I-Benachrich<br>mehr beoba   | itigung d<br>chten | eaktivieren    | 2010<br>Luse     |      |
| 🗌 Alle auswähl                                                                                               | en  | E-Mail          | -Benachrich                  | tigung de          | eaktivieren 🖨  | We               | iter |

#### <u>Foren – Themen finden</u>

- Auflistung selber eingestellter Themen <u>Foren Themen finden Deine Themen</u>
- Auflistung mit eigenen Antworten in Themen <u>Foren Themen finden Themen mit deinen</u> <u>Beiträgen</u>

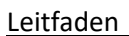

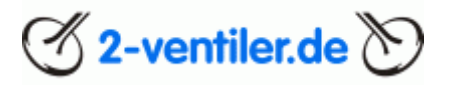

#### Beendigung der Teilnahme am Forum

Sicherlich kann der Zeitpunkt kommen, an dem das Forum aus persönlichen Gründen nicht mehr genutzt wird. Dazu gibt es zwei Möglichkeiten:

- Forum nicht mehr nutzen
- <u>Mitgliedskonto löschen</u>

Die erste Möglichkeit hat den Vorteil, dass zu einem späteren Zeitpunkt die Nutzung unter dem bestehenden Nutzernamen wieder aufgenommen werden kann. Bei Bedarf können ja alle Hinweisinformationen, die das Forum an die private E-Mailadresse schickt, unterbunden werden (siehe <u>Einstellungen</u>). Die zweite ultimative Möglichkeit ist eine formlose Mail an die Administratoren (<u>info@2-ventiler.de</u>), am besten mit dem Betreff "User löschen" unter Angabe von Usernamen und Mailadresse, wodurch der Account (Nutzerkonto) inkl. Der personenbezogenen Daten gelöscht wird. Alle Beiträge des Nutzers erscheinen dann mit der Kennung Gast.

Bei beiden Methoden gilt: Die erstellten Beiträge und eingestellten Anhänge wie Bilder bleiben erhalten und werden nicht gelöscht.

Hinweis: Konten, die länger als ein Jahr nicht genutzt wurden UND mit denen noch nie eine Antwort oder ein Thema erstellt wurden, werden zyklisch gelöscht. Danach ist eine Neuanmeldung / Neuregistrierung erforderlich.

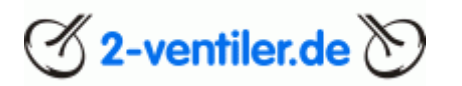

#### Kapitel 3 Beiträge schreiben

#### Beitrag erstellen

Vor Erstellung eines Beitrages sollte die Rubrik ausgewählt werden, unter der dieser Beitrag erscheinen soll. In der Ansicht <u>Foren</u> sind alle aktuellen Rubriken zu sehen. Dazu die betreffende Rubrik anklicken und mit "Thema erstellen" einen neuen Beitrag schreiben. Sollte in der Rubrik kein "Thema erstellen" erscheinen, so kann in dieser Rubrik kein Thema eröffnet werden.

Alternativ in die <u>Forenübersicht</u> gehen. Rechts oben wird mit "Thema erstellen" eine Übersicht aller Foren aufgelistet, in denen ein Thema eröffnet werden kann.

Als nächstes wird ein Editor (Textbeschreibungsfeld) geöffnet:

| Thema erstellen                                                                                                    |                                                                                           |          |             |
|----------------------------------------------------------------------------------------------------|-------------------------------------------------------------------------------------------|----------|-------------|
| Hier Titeltext eingeben                                                                                                    |                                                                                           |          |             |
| & B I TT ♥ : := = = ¶ ·                                                                                                    | of 🖴 © 🚘 99 ☷ :                                                                           | 5 C [] 🖳 | ြီ Vorschau |
| Hier Beitragstext eingeben<br><b>B</b> = fett<br><i>I</i> = kursiv<br><u>U</u> = unterstrichen<br><del>S</del> = durchgestrichen<br>Palette = Textfarbe<br>TT = Textgröße<br>A = Schriftfamilie<br>Smiley =<br>Dateien anhängen |                                                                                           |          |             |
| Einstellungen:                                                                                                    | <ul> <li>Dieses Thema beobachten</li> <li>und per E-Mail benachrichtigt werden</li> </ul> |          |             |
|                                                                                                    | 🖄 Thema erstellen                                                                         |          |             |

Zuerst ist ein zutreffender Titel in die oberste Zeile zu schreiben, erst danach der Text in das Textfeld. Soll ein Text im Textfeld besonders hervorgehoben werden, so ist der Textteil mit der Maus zu markieren und mit B = fett, I = kursiv, U = unterstrichen zur formatieren. Mit der Palette kann die Textfarbe, mit A die Schriftart und mit TT die Größe dementsprechend geändert werden. Um ein Smiley (animierte Bildchen) im Text einzufügen, diese einfach anklicken.

Zum Üben kann in der Rubrik <u>Test</u> ein Testbeitrag erstellt und darauf geantwortet werden.

A Zwischen dem Erstellen von zwei Antworten oder dem Erstellen von neuen Themen ist ein Timer von 30 Sekunden aktiv, d.h. diese Zeit muss abgewartet werden, bevor ein weiterer Text verfasst werden kann. In dem Fall ist kein Eingabefenster zu sehen.

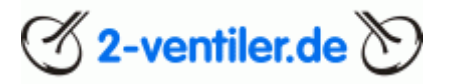

#### Zwischenspeichern von Texten

Die Forensoftware ermöglicht das Zwischenspeichern von Texten. Sobald ein Text eingegeben wurde, wird rechts oben (ggf. hinter den drei Punkten) ein Diskettensymbol eingeblendet. Wird dieses angeklickt, erscheint "Entwurf speichern" und "Entwurf löschen". Mit ersterem wird der Text zum Server gesendet. Ist z.B. sinnvoll, wenn mit dem PC der Text begonnen wurde und danach auf dem Mobilgerät z.B. ein Bild eingefügt werden soll. Sobald der Thread auf dem 2. Gerät geöffnet wird, ist der bereits geschriebene, aber noch nicht abgeschickte Beitrag zu sehen und kann ergänzt werden. Das Speichern erfolgt automatisch alle 60 Sekunden oder eben manuell mit "Entwurf speichern". Diese Entwürfe werden max. 24 Stunden nach der letzten Änderung auf dem Server gesichert, danach wird der Entwurf automatisch gelöscht.

| A A  |                              | 5 : B           |
|------|------------------------------|-----------------|
| - AP |                              | C & D -         |
|      | Einen Text zwischenspeichern | Entwurf löschen |
|      | Ø Dateien anhängen           | 🚓 Antworten     |

Die Funktion "Entwurf löschen" kann genutzt werden, um einen Text, der bereits als Entwurf gespeichert wurde, endgültig zu löschen.

## 🕑 2-ventiler.de 📎

#### Leitfaden

#### Beitrag beantworten

Um auf einen Beitrag zu antworten, kann ganz am unteren Ende der Seite ein Beitrag direkt geschrieben werden:

|               | passiert. D.h. leider geht der Motor nicht einfach aus, sondern tuckert ggf. noch lange mit nur einem Zylinder weiter. Ich kann nur anraten, in<br>solche einem Fall nicht zu lange mit der Reparatur zu warten. |   |
|---------------|----------------------------------------------------------------------------------------------------|---|
|               | Hans                                                                                                    |   |
|               | R 100 GS '92 Nur eine, aber meine.                                                                                                    |   |
|               | Melden 🖒 Like + Zitat 🗞 Zitieren                                                                                                    | 1 |
| 1 2 Nächste 🕨 |                                                                                                    |   |
| Н             | [] ☆ B I TT · :       ::                                                                                                    |   |
|               | 🖉 Dateien anhängen                                                                                                    |   |

Der Text kann, wie unter "Beitrag erstellen" beschrieben, angepasst werden. Mit "Antworten" wird der Text veröffentlicht.

#### Beitrag zitieren

Soll eine Antwort mit einem Bezug zu einem bestimmten Beitrag geschrieben werden, so wird mit "Zitieren" der Beitrag in das Eingabefenster kopiert (Textfeld durch Farbe am linken Rand markiert. Die eigene Antwort kann dann darüber oder darunter verfasst werden. Mit "Antworten" wird der Text veröffentlicht.

|               | solche einem Fall nicht zu lange mit der Reparatur zu warten.                                                                                                    |
|---------------|----------------------------------------------------------------------------------------------------|
|               | Hans                                                                                                    |
|               | R 100 GS '92 Nur eine, aber meine.                                                                                                    |
|               | Melden 🖞 Like + Zitat 🖏 Zitieren                                                                                                    |
| 1 2 Nächste • |                                                                                                    |
| Ц             | [] & B I TT · : := · ≡ · ¶ · Ø ⊠ © 🖬 99 ⊞ : 5 C 🛛 · 🕃 Vorschau                                                                                                    |
|               | hg_filder:                                                                                                    |
| _             | Stimmt, so mit einem nicht angeschraubten Federbein rum zu fahren <sub>tv</sub> die Elektrik bietet da ja genügend Spielraum.                                                                                                    |
|               | Allgemein zum Test: Mir geht es weniger darum, ob eine Spule oder ein Zündsteuergerät stirbt, denn das ist für mich der kleinere Schaden. Da sich die<br>Spule aber eine Verbindung abseits des vorgegebenen Wegs sucht, kann ggf. schon recht beachtliche Schäden (thermische Verformung) auftreten, die man<br>nicht unbedingt auf dem Radar hat. Ggf. eben auch mit einem heftigen elektrischen Schlag, der hoffentlich nicht bei Fahrt passiert. D.h. leider geht der<br>Motor nicht einfach aus, sondern tuckert ggf. noch lange mit nur einem Zylinder weiter. Ich kann nur anraten, in solche einem Fall nicht zu lange mit der<br>Reparatur zu warten. |
|               | Hans<br>Eigener Text                                                                                                    |
|               | 🖉 Dateien anhängen                                                                                                    |

Sollen mehrere Zitate in die Antwort, bitte bei den zu kopierenden Textstellen "Zitieren" anklicken.

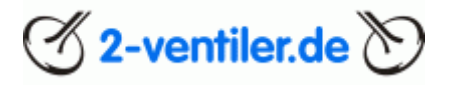

#### <u>Leitfaden</u>

#### Zitieren von Teiltexten

Sollen nur Teile eines Textes zitiert werden, so kann der Text markiert werden und mit "Zitieren" in den Editor zur weiteren Bearbeitung hinzugefügt werden:

|                         | Melden                                |                         |                                                 | 🖒 Like              | + Zitat | ର Zi     | itieren |
|-------------------------|---------------------------------------|-------------------------|-------------------------------------------------|---------------------|---------|----------|---------|
|                         |                                       | R                       |                                                 |                     |         |          |         |
|                         | Dienstag um 18:56                     |                         |                                                 |                     | Neu     | «Γ       | ] #4    |
| H                       | Sehr viel Text                        | •                       |                                                 |                     |         |          |         |
|                         | MM schrieb:                           | D                       |                                                 |                     |         |          |         |
| hg test3                | Anhang anzeigen 349260                | Q                       |                                                 |                     |         |          |         |
| Member                  | kannst du mir das Bild mal in groß zu | isenden - bin gerade an | n Leitfaden schreiben und könnte es für den Upl | oad nutzen          |         |          |         |
| <br>Seit: 20. Aug. 2024 | +Zi                                   | itat   🖙 Zitieren       |                                                 |                     |         |          |         |
| Beiträge: 8<br>Ort: pö  | Melden                                |                         |                                                 | 🖒 Like              | + Zitat | ଏଇ Zi    | itieren |
|                         |                                       |                         |                                                 |                     |         |          |         |
|                         |                                       |                         |                                                 |                     |         |          |         |
|                         |                                       | =• =• ¶• @              | E © 55 99 E :                                   | 508.                | [°o 1   | /orsch   | hau     |
|                         |                                       | " 0                     |                                                 | <b>J</b> C <b>E</b> | LQ      | - or ser |         |
|                         | hg_test3:                             |                         |                                                 |                     |         |          |         |
|                         | kannst du mir das Bild mal in groß z  | usenden                 |                                                 |                     |         |          |         |
|                         |                                       |                         |                                                 |                     |         |          |         |
|                         | eigener Text                          |                         |                                                 |                     |         |          |         |
|                         | Detains anti-                         |                         |                                                 |                     |         | A - 5    |         |
|                         | Ø Dateien annangen                    |                         |                                                 |                     | _ري     | Antwo    | Inten   |

Dies kann beliebig mit weiteren Textstellen wiederholt werden.

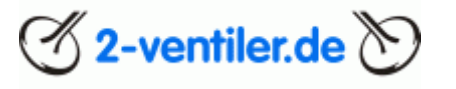

Spezielle Formatierung, Antworten zwischen Zitaten

Wer ganz spezielle Formatierungswünsche hat, kann den Roh-Text-Editor (BBCode umschalten) nutzen.

| Η | [] ☆ B I TT · : := · = · ¶ · Ø ≅ ☺ ਛਾ 99 ⊞ : "⊃ C ː & Vorschau<br>hg_filder:                                                                                                    |
|---|----------------------------------------------------------------------------------------------------|
|   | Stimmt, so mit einem nicht angeschraubten Federbein rum zu fahren v die Elektrik bietet da ja genügend Spielraum. Allgemein zum Test: Mir geht es weniger darum, ob eine Spule oder ein Zündsteuergerät stirbt, denn das ist für mich der kleinere Schaden. Da sich die Spule aber eine Verbindung abseits des vorgegebenen Wegs sucht, kann ggf. schon recht beachtliche Schäden (thermische Verformung) auftreten, die man nicht unbedingt auf dem Radar hat. Ggf. eben auch mit einem heftigen elektrischen Schlag, der hoffentlich nicht bei Fahrt passiert. D.h. leider geht der Motor nicht einfach aus, sondern tuckert ggf. noch lange mit nur einem Zylinder weiter. Ich kann nur anraten, in solche einem Fall nicht zu lange mit der Reparatur zu warten. Hans |
|   | Eigener Text           Ø Dateien anhängen         S Antworten                                                                                                    |

Damit werden ggf. spezielle Anforderungen an die Textformatierung ermöglicht. Falsche Eintragungen können die Ansicht ggf. ungewollt verändern.

| Н | []                                                                                                    |
|---|----------------------------------------------------------------------------------------------------|
|   | Stimmt, so mit einem nicht angeschraubten Federbein rum zu fahren die Elektrik bietet da ja genügend Spielraum.                                                                                                    |
|   | Allgemein zum Test: Mir geht es weniger darum, ob eine Spule oder ein Zündsteuergerät stirbt, denn das ist für mich der kleinere Schaden.<br>Da sich die Spule aber eine Verbindung abseits des vorgegebenen Wegs sucht, kann ggf. schon recht beachtliche Schäden (thermische<br>Verformung) auftreten, die man nicht unbedingt auf dem Radar hat. Ggf. eben auch mit einem heftigen elektrischen Schlag, der hoffentlich<br>nicht bei Fahrt passiert. D.h. leider geht der Motor nicht einfach aus, sondern tuckert ggf. noch lange mit nur einem Zylinder weiter. Ich<br>kann nur anraten, in solche einem Fall nicht zu lange mit der Reparatur zu warten. |
|   | Hans<br>[/QUOTE]                                                                                                    |
|   | Eigener Text                                                                                                    |
|   | 🖉 Dateien anhängen                                                                                                    |

Wichtig: Ein Zitat beginnt mit [QUOTE=USERNAME; Post Zahl, MEMBER Zahl], dann der zitierte Text und endet mit [/QUOTE]. Eckige Klammern und deren Inhalt dürfen nicht geändert werden, da das System sonst diesen Textteil nicht als Zitat erkennt und teilweise nur noch Textfragmente ausweist. Oberhalb oder unterhalb der mit [Quote .../Quote] gekennzeichnetem Text kann nun die eigene Antwort hinzugefügt werden. Mit "Vorschau" kann das Ergebnis vorab angeschaut werden, mit "Antworten" wird die Antwort veröffentlicht.

Soll nur ein Teil des Textes zitiert werden, so kann der überflüssige Teil entfernt werden. Auch hier wieder darauf achten, dass die eckigen Klammern inkl. Inhalt nicht verändert werden.

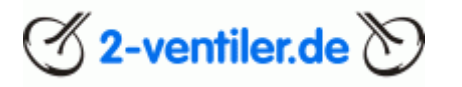

#### Beispiel eines zu trennenden Zitates

Soll innerhalb des zitierten Textes die eigene Antwort stehen, so ist zuerst mal für etwas Platz an der Stelle durch Einfügen von Leerzeilen erfolgen. Nun muss das Zitat beendet werden, ein eigener Text wird eingefügt und das Zitat muss wieder neu beginnen:

- [/QUOTE] einfügen
- Text einfügen
- [QUOTE=Name -des-Nutzers; Nummern] einfügen

Am besten geht das, wenn die betreffenden Zeilen einfach kopiert werden

- [/QUOTE] einfügen
- Text einfügen
- [QUOTE=Name -des-Nutzers; Nummern] einfügen.

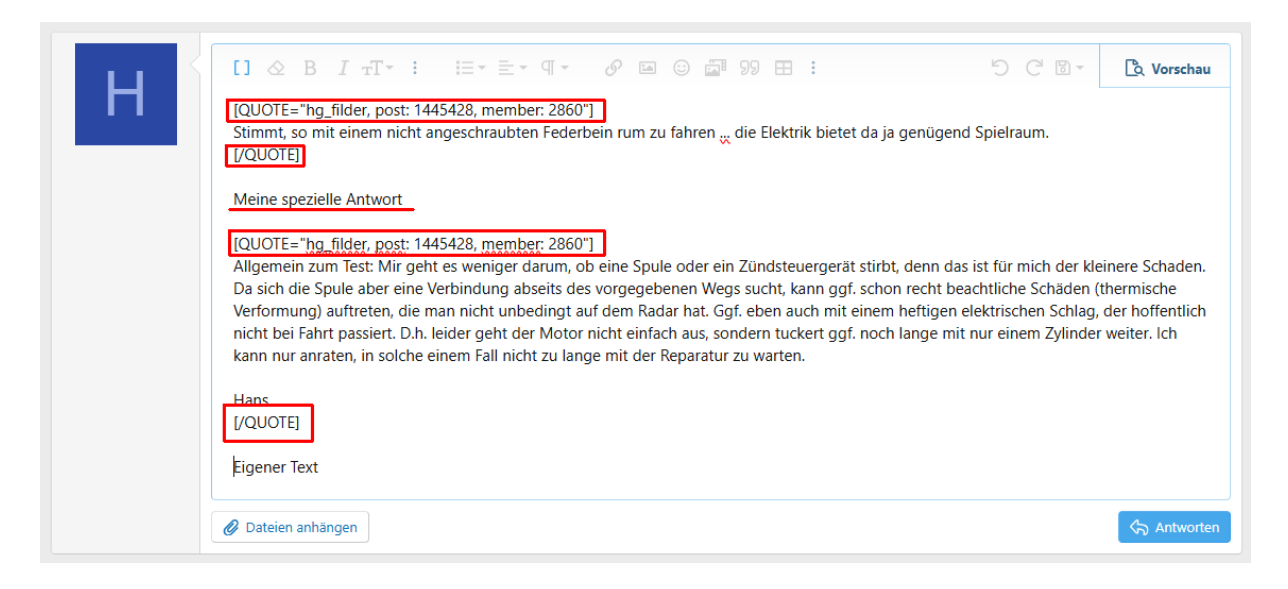

#### Und hier das Ergebnis, nachdem wieder auf die "[]" Klammer gedrückt wurde:

| [] & B <i>I</i> ⊤T → : : : : : : : : : : : : : : : : : :                                                                                                    |
|----------------------------------------------------------------------------------------------------|
| <mark>hg_filder:</mark><br>Stimmt, so mit einem nicht angeschraubten Federbein rum zu fahren <sub>ex</sub> die Elektrik bietet da ja genügend Spielraum.                                                                                                    |
| Meine spezielle Antwort                                                                                                    |
| hg_filder:                                                                                                    |
| Allgemein zum Test: Mir geht es weniger darum, ob eine Spule oder ein Zündsteuergerät stirbt, denn das ist für mich der kleinere Schaden. Da sich die<br>Spule aber eine Verbindung abseits des vorgegebenen Wegs sucht, kann ggf. schon recht beachtliche Schäden (thermische Verformung) auftreten, die man<br>nicht unbedingt auf dem Radar hat. Ggf. eben auch mit einem heftigen elektrischen Schlag, der hoffentlich nicht bei Fahrt passiert. D.h. leider geht der<br>Motor nicht einfach aus, sondern tuckert ggf. noch lange mit nur einem Zylinder weiter. Ich kann nur anraten, in solche einem Fall nicht zu lange mit der<br>Reparatur zu warten. |
| Hans                                                                                                    |
| Eigener Text                                                                                                    |
| 🖉 Dateien anhängen                                                                                                    |

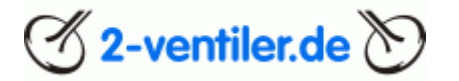

#### Beitrag mit Link

Um einen Link, d.h. einen Verweis auf eine andere Seite einzufügen, wie folgt vorgehen: Betreffenden Text, welcher den Link beinhalten soll, markieren, Link-Symbol anwählen und in die URL-Zeile die betreffende Webseite einfügen.

| [] & B <i>I</i> ∓T• : ≔• ≣• ¶ | 🗸 🔗 🖾 😳 🚔 99 🖽 :       | 년 🛛 🗸 🗘 Vorschau |
|-------------------------------|------------------------|------------------|
| Antwort mit Link              | urL<br>https://spon.de |                  |
| P Dataian anhängan            | Text Link              | Antivortion      |
| Concern annängen              | Einfügen               | (n) Antworten    |

#### Beitrag ändern

Es können immer nur die eigenen Beiträge geändert werden. Dazu den zu ändernden Beitrag auswählen und mit "Bearbeiten" im Editor öffnen.

|                         | Gerade eben         | Neu     | a¢ |        | #2 |
|-------------------------|---------------------|---------|----|--------|----|
| H                       | hg_test3 schrieb: 💿 |         |    |        |    |
|                         | noch ein Senf       |         |    |        |    |
| hg_test3<br>New member  | aha                 |         |    |        |    |
| <br>Seit: 20. Aug. 2024 |                     |         |    |        |    |
| Beiträge: 4<br>Ort: nö  | Melden Bearbeiten   | + Zitat | Ś  | Zitier | en |

Die betreffende Textpassage kann nun abgeändert und mit "Speichern" abgespeichert werden.

| н                                             | [] & B <i>I</i> TT · : := · ≡ · ¶ · Ø ≅ © ⊒ 99 ⊞ : 5 C & & Vorschau |
|-----------------------------------------------|---------------------------------------------------------------------|
| e duri?                                       | hg_test3:<br>noch ein Senf                                          |
| New member                                    | Änderung                                                            |
| Seit: 20. Aug. 2024<br>Beiträge: 4<br>Ort: nö | 🖉 Dateien anhängen                                                  |
|                                               | B Speichern Abbrechen                                               |

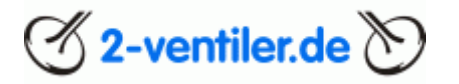

#### Beitragstitel ändern

Es können immer nur Beitragstitel von Threads geändert werden, wenn der Thread selbst erstellt wurde. Dazu den ersten Beitrag auswählen und mit "Bearbeiten" im Editor öffnen.

| Laber Laber            | ag um 15:34         |                       |          |
|------------------------|---------------------|-----------------------|----------|
|                        |                     | Nicht mehr beobachten | •••• •   |
|                        | Donnerstag um 15:34 | ಷ್ಟೆ                  | 口 #1     |
| H                      | noch ein Senf       |                       |          |
| hg_test3               |                     |                       |          |
| New member             |                     |                       |          |
| <br>Seit: 20 Aug 2024  |                     |                       |          |
| Beiträge: 3<br>Ort: nö | Melden Bearbeiten   | + Zitat 🗠             | Zitieren |

Zeile Titel kann nun geändert werden, mit "Speichern" wird die Änderung aktiv.

| Н                                                                           | Titel: Laber Laber - na dann |
|-----------------------------------------------------------------------------|------------------------------|
| hg_test3<br>New member<br><br>Seit: 20. Aug. 2024<br>Beiträge: 3<br>Ort: nö | [] ☆ B I TT · : : : :        |
|                                                                             | Dateien anhängen             |
|                                                                             | Speichern         Abbrechen  |

#### Beitrag melden

Am linken unteren Rand eines Beitrags kann mit "Melden" ein Beitrag an die Administratoren gemeldet werden, wenn der betreffende Beitrag gegen die Nutzungsbedingungen verstößt. Diese Funktion ist nur bei Regelverstößen zu nutzen, d.h. bitte sorgsam damit umgehen.

| н                       | Vor 11 Minuten    | Inhalt der Meldung |        | ×    |         | #2   |
|-------------------------|-------------------|--------------------|--------|------|---------|------|
|                         | noch ein Senf     | Meldearund         | Tavt   | _    |         |      |
| hg_test3<br>New member  | Änderung          |                    | 1674   |      |         |      |
| <br>Seit: 20. Aug. 2024 |                   |                    | Melden |      |         |      |
| Ort: nõ                 | Melden Bearbeiten |                    | + Zita | at 🖓 | ) Zitie | eren |

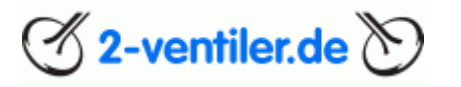

#### Kapitel 4 Beitrag mit Bildern erstellen

Die hier beschriebene Methode gilt für Bilder, aber auch für PDF-Dokumente.

A Hinweis: Bitte Bilder für einen bessere Lesbarkeit das Format JPG nutzen

Die beste Vorgehensweise ist, zuerst den Text komplett im Editor zu schreiben. Im nächsten Schritt werden alle Bilder ins Forum geladen, um sie später an den richtigen Punkten einzusetzen. Dazu im Editor rechts oben das Bild-Piktogramm anklicken.

| Η | []                 | 🖾 😳 👼 99 🎛 :<br>ügen (Ctrl+P)                                                               | 5 C 0 • | 🔓 Vorschau  |
|---|--------------------|---------------------------------------------------------------------------------------------|---------|-------------|
|   | 🖉 Dateien anhängen |                                                                                             |         | ি Antworten |
| Н | []                 | <ul> <li>☑ ☑ ☑ 99 Ⅲ :</li> <li>☑ Ø</li> <li>Bild ablegen<br/>(Oder hier klicken)</li> </ul> | 5 C 8 . | C Vorschau  |

Es öffnet sich ein gerätespezifisches Dialogfenster. Bild auswählen und hochladen. Mit "Antworten" den Beitrag veröffentlichen.

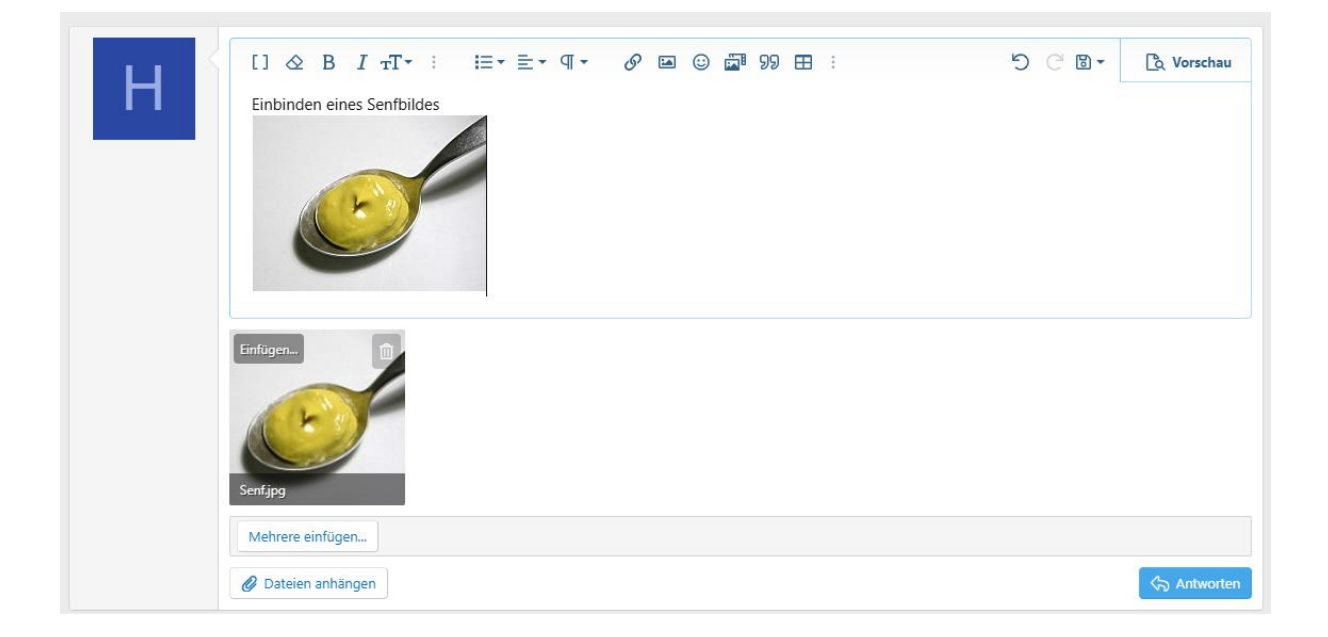

Das Bild kann im Nachgang an jede Stelle mit der Maus verschoben werden

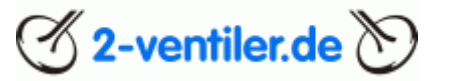

Eine weitere Methode einzubinden, geht über die Funktion "Dateien anhängen".

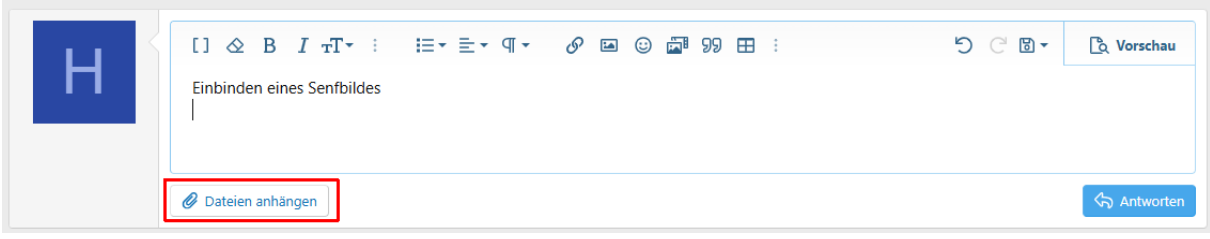

Hierbei wird nach dem Upload die Datei im Bereich Anhänge sichtbar

| [] ⊗ B I тT<br>Einbinden eines Senft | • : I≡• ≣• ¶• | & ⊠ © 🖬 99 ⊞ : | <b></b> € ⊡ . | 🖒 Vorschau  |
|--------------------------------------|---------------|----------------|---------------|-------------|
| Einfügen                             |               |                |               |             |
| Mehrere einfügen                     |               |                |               |             |
| 🖉 Dateien anhängen                   |               |                |               | 🖒 Antworten |

Cursor im Text an die Stelle stellen, an der das Bild zu sehen sein soll. Auf dem Bild wird "Einfügen" sichtbar, anklicken. Daraufhin erscheinen die Auswahlfelder "Vorschaubild" und Vollbild.

A Hinweis: Bilder werden, sofern größer, auf das max. Format 1.280 px (Breite oder Höhe) angepasst.

| Η | []                                  | ≣•≣•⊄• ď | 6 🖻 😳 🔤 99 | ⊞ : | 5 C 🛛 • | C Vorschau  |
|---|-------------------------------------|----------|------------|-----|---------|-------------|
|   | Vorschaubild<br>Voltbild<br>Senfjpg |          |            |     |         |             |
|   | Mehrere einfügen                    |          |            |     |         |             |
|   | 🖉 Dateien anhängen                  |          |            |     |         | S Antworten |

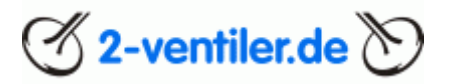

Mit "Vorschaubild" wird ein kleines Bild eingefügt, mit "Vollbild" in kompletter Größe. Sobald das Bild im Textfeld erscheint, kann es auf die richtige Größe angepasst werden. Bild anklicken, es erscheinen 4 blaue Eckpunkte, an denen das Bild verkleinert bzw. vergrößert werden kann. Hinweis: "Vorschaubild" ist die bessere Wahl, damit werden die Bilder auch in der "Lightbox" in groß angezeigt.

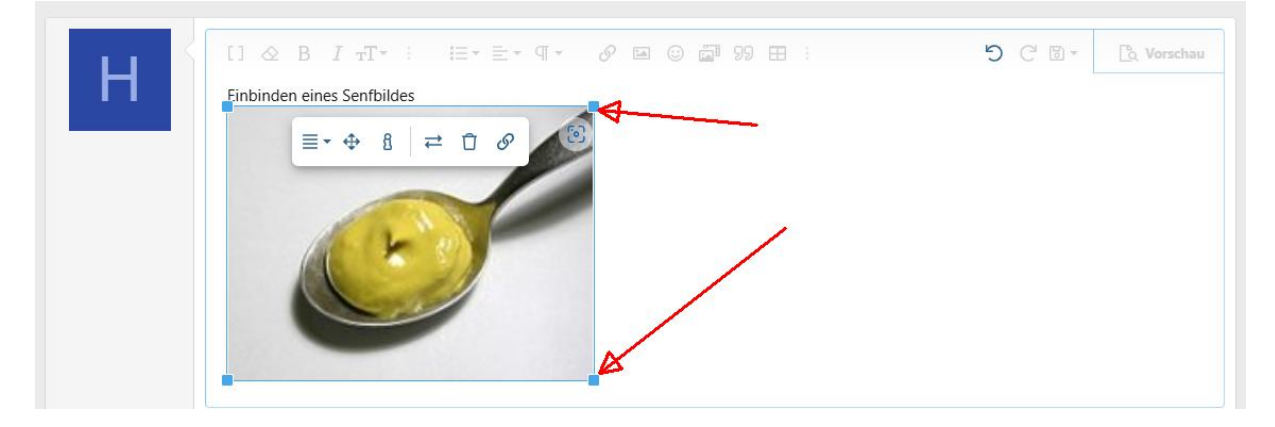

Alternativ kann die Größe manuell angepasst werden. Bild anklicken und das "Kreuzsymbol" auswählen.

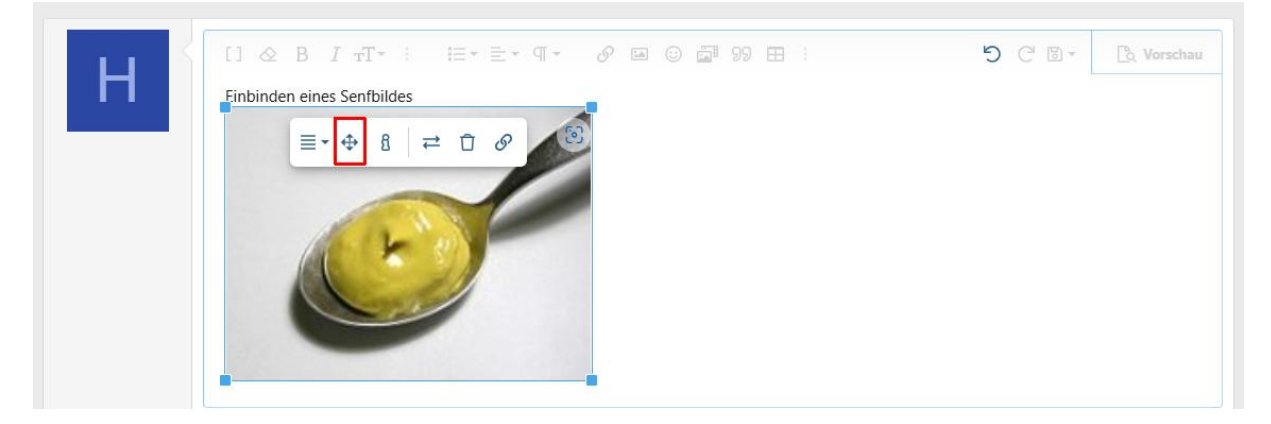

Hier kann nun pixelgenau das Bild angepasst werden.

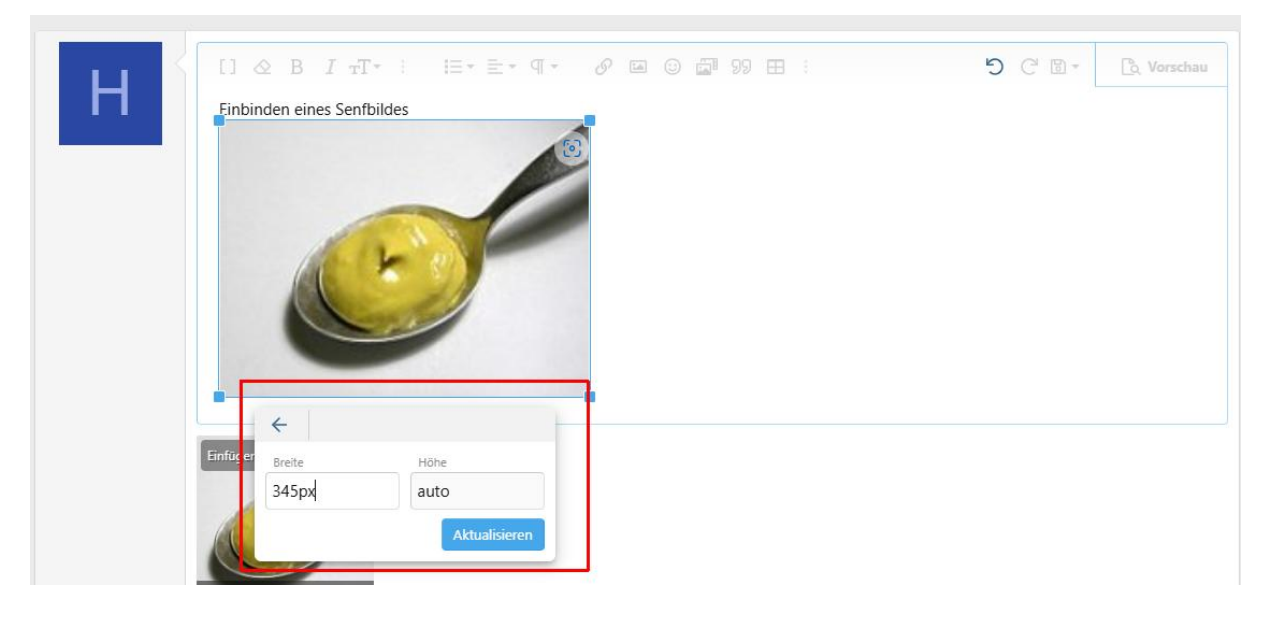

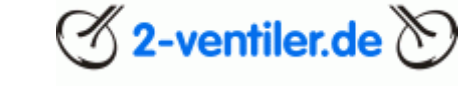

#### Bilder entfernen

Beitrag aussuchen, mit "Bearbeiten" den Editor aufrufen, auf dem betreffende Bild das Symbol des "Mülleimers" anklicken. Bild wird dadurch im Anhang und im Text entfernt. Mit "Speichern" wird die Aktion abgeschlossen.

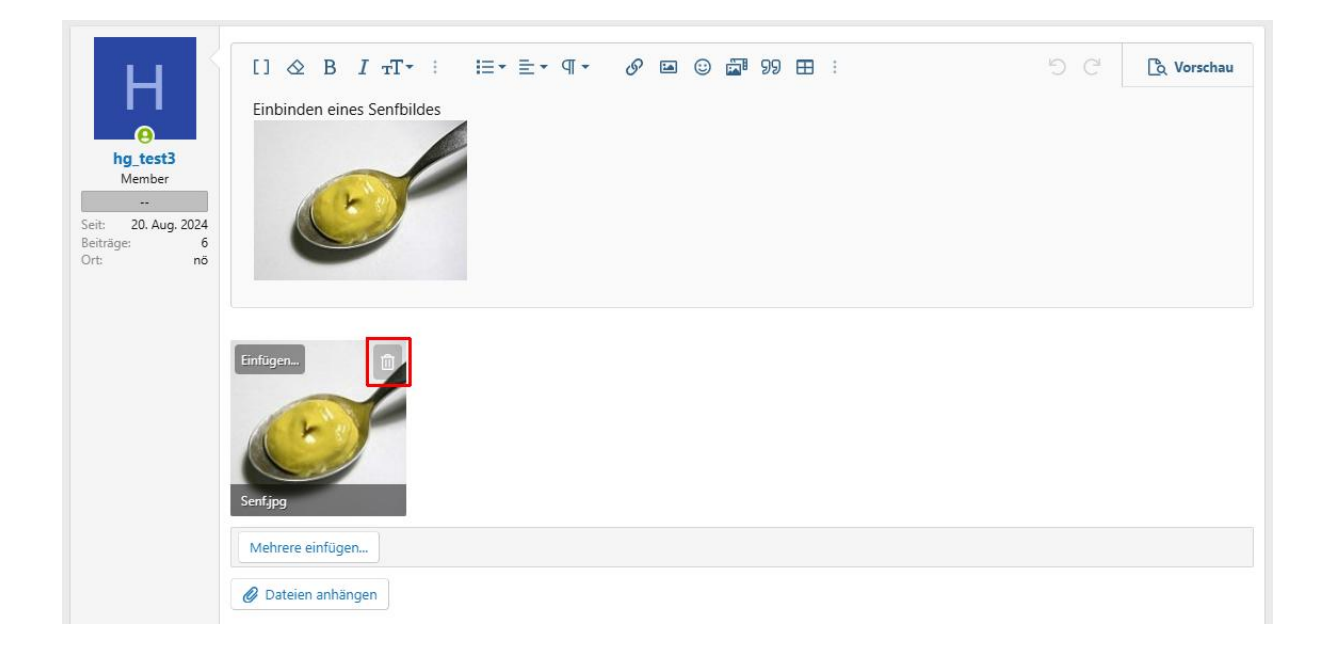

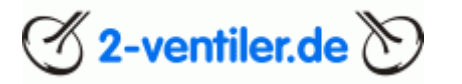

#### Bilder verlinken im Beitrag

Bilder, für die keine Bildrechte (Copyright) vorhanden sind, dürfen im Forum nur als Link von anderen Webseiten eingebunden werden.

Editor öffnen und an die Stelle im Text gehen, an der ein Bild eingefügt werden soll. Durch Anklicken des Bild-Symbols wird der Dialog geöffnet, auf das Link-Symbol gehen und die URL (Link zum Bild) eintragen. Mit "Einfügen" abschließen.

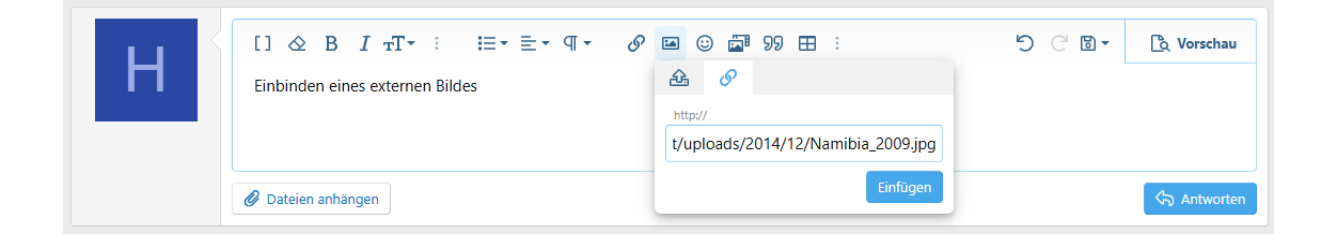

Anschließend kann das Bild auf die gewünschte Größe gezogen werden

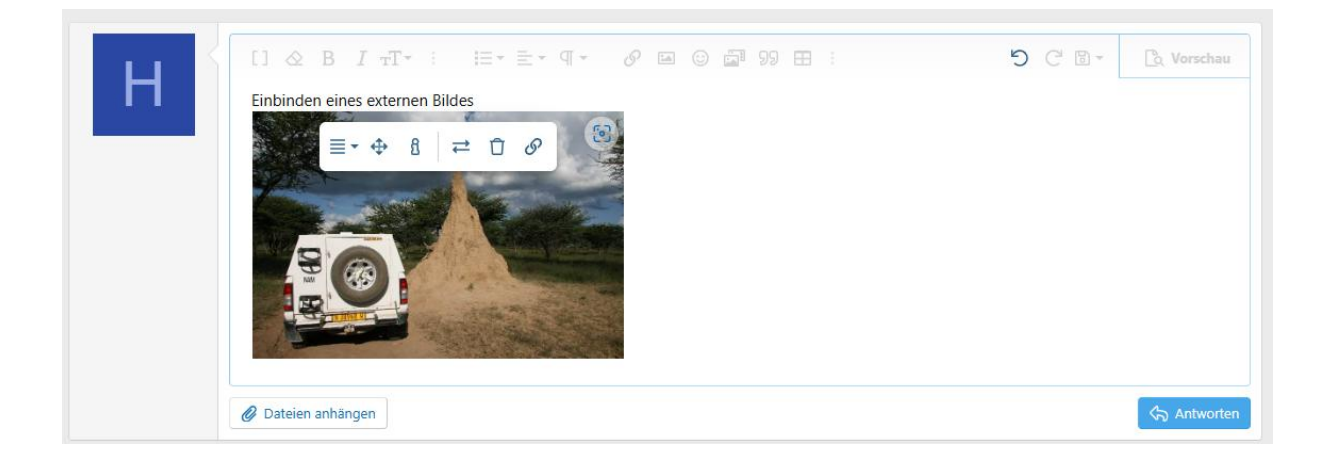

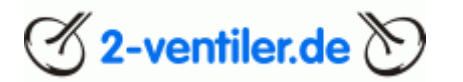

#### Kapitel 5 Direktnachrichten (DN)

Im Forum besteht die Option, einer oder mehreren Personen Nachrichten direkt zu senden. Hierbei werden, im Gegensatz zu herkömmlichen Nachrichtensystemen, die Nachrichten chronologisch untereinander, wie in einem Thread, platziert. Dies hat den entscheidenden Vorteil, dass jede Nachricht, egal ob versandt oder empfangen, erhalten bleiben kann.

Da weitere Personen, auch nachträglich, in die Nachricht mit eingeladen werden können, kann man auch von "Gesprächsrunden" sprechen.

#### Schreiben einer DN

Über die obere Navigationsleiste das Briefsymbol anklicken, mit <u>"Direktnachricht senden</u>" wird ein Editor geöffnet. Alternativ 2x das <u>Briefsymbol</u> anklicken und <u>"Direktnachricht senden</u>" auswählen.

| Startseite Foren <b>Aktuelles</b> Datenbank * 2V Markt * Linkliste Galerie * Mitglie | eder - 🐨 hg_te it 🔽 🗘 Q                              | Suche |
|--------------------------------------------------------------------------------------|------------------------------------------------------|-------|
| Empfohlene Inhalte Neue Beiträge Neue Medien Medienkommentare                        | Direktnachrichten                                    |       |
| Aktuelles                                                                            | Mit: mschenk, hg_test, Qtreiber66<br>Montag um 09:49 |       |
| Aktuelles Empfohlene Inhalte Neue Beiträge Neue Medien Neue Medienkommentare         | Alle anzeigen Direktnachricht senden                 |       |

Im Empfängerfeld ist der Benutzername des Adressaten einzutragen. Zusätzliche Teilnehmer können sofort oder später hinzugefügt werden, siehe "Weitere Teilnehmer/innen einladen". Überschrift und Textfeld entsprechen bezüglich der Textformatierung dem der Beitragserstellung, siehe "Beitrag erstellen".

| Startseite > Direktnachrichten ><br>Direktnachricht senden                                                |       |              |
|----------------------------------------------------------------------------------------------------|-------|--------------|
| Empfänger:       ×        hg_test2       ×        H hg_test3       Du kannst hier mehrere Namen eingeben. |       |              |
| Bitte geheim halten                                                                                       |       |              |
| []                                                                                                    | 5 C 🖳 | ିର୍ Vorschau |
| <b>Q</b> Direktnachricht senden                                                                           |       |              |

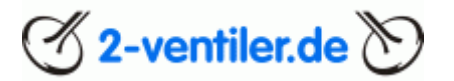

Einfacher ist es, wenn aus einem Beitrag eines Nutzers eine DN erstellt werden soll. Dazu mit der Maus über den Avatar gehen. Dabei wird das Profil des Nutzers eingeblendet, mit "Direktnachricht senden" wird das obere Fenster geöffnet.

| hg<br>Norr<br>Seit:<br>Letzi        | I_test2 ⁵᠑<br>malnutzer<br>20. Aug. 2024<br>te Aktivität: Gestern um 16:25 |                      |                  |                  |
|-------------------------------------|----------------------------------------------------------------------------|----------------------|------------------|------------------|
| Beiträge<br>10                      |                                                                            | Reaktionspunkte<br>0 |                  |                  |
| Folgen Ignorieren                   | Direktnachricht senden                                                     |                      | 🖒 Like 🕂 Zitat   | ዓ Zi             |
|                                     | 20-Aug. 2024                                                               |                      | Neu a            | \$ [             |
|                                     | bin neu hier - und habe k                                                  | eine Ahnung          |                  |                  |
| The second                          | Testuser-2 von hg_filder                                                   |                      |                  |                  |
| hg_test2                            |                                                                            |                      |                  |                  |
| Seit: 20. Aug. 2024<br>Beiträge: 10 | Melden                                                                     |                      | 🖒 Like 🛛 + Zitat | <del>ري</del> Zi |

"Direktnachricht senden" anwählen, der Editor öffnet sich und der Nutzername steht im Empfängerfeld.

A Hinweis: Es werden nur Verlinkungen erlaubt, keine Anhänge (Bilder, Videos, Dateien)

#### DN lesen

Über die obere Navigationsleiste das Briefsymbol anklicken, mit <u>"Alle anzeigen</u>" wird die Direktnachrichtenübersicht geöffnet. Alternativ zweimal das <u>Briefsymbol</u> anklicken. Eine Übersicht der aktuellen Nachrichten wird bei einmaligem Anklicken des Briefsymbols unterhalb der Direktnachrichten aufgelistet.

| 2-ventiler.de                                                                  |                                                                 | 0.4.1   |
|--------------------------------------------------------------------------------|-----------------------------------------------------------------|---------|
| Startseite Foren • Aktuelles Datenbank • 2V Markt • Linkliste Galene • Mitglik | eder 👻 🙀 🤤                                                      | Q Suche |
| Empfohlene Inhalte Neue Beiträge Neue Medien Medienkommentare                  | Direktnachrichten                                               |         |
| Aktuelles                                                                      | DN Test<br>Mit: mschenk, hg_test, Qtreiber66<br>Montag um 09:49 |         |
| Aktuelles Empfohlene Inhalte Neue Beiträge Neue Medien Neue Medienkommentare   | Alle anzeigen Direktnachricht senden                            |         |

Gewählte Direktnachricht öffnen und entweder ganz unten die Nachricht beantworten oder mit "Zitieren" auf eine bestimmte Nachricht reagieren. Die Nutzung ist identisch zu "Beitrag schreiben".

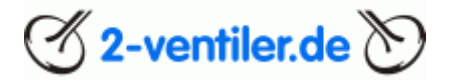

#### DN beantworten

Über die obere Navigationsleiste das Briefsymbol anklicken, mit <u>"Alle anzeigen</u>" wird die Direktnachrichtenübersicht geöffnet. Alternativ zweimal das <u>Briefsymbol</u> anklicken. Eine Übersicht der aktuellen Nachrichten werden beim einmaligen Anklicken des Briefsymbols unterhalb der Direktnachrichten aufgelistet.

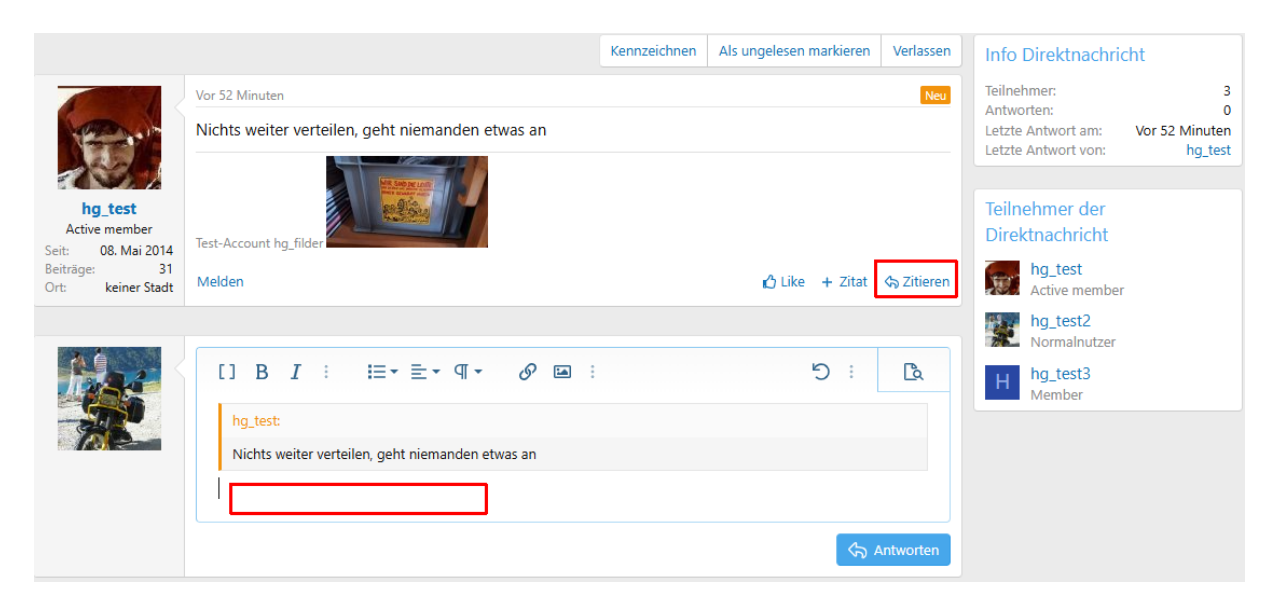

Die Antwort bleibt chronologisch im Nachrichtenstrang erhalten, ähnlich der Threads im Forum.

#### DN nachträglich ändern

Direkte Nachrichten können nach dem Absenden geändert werden, sofern dies innerhalb von 15 Minuten erfolgt. Der Titel kann immer geändert werden. Nachrichtenstrang aussuchen, oberhalb der Konversation "Bearbeiten" anklicken. Unter "Titel" kann die Überschrift geändert werden.

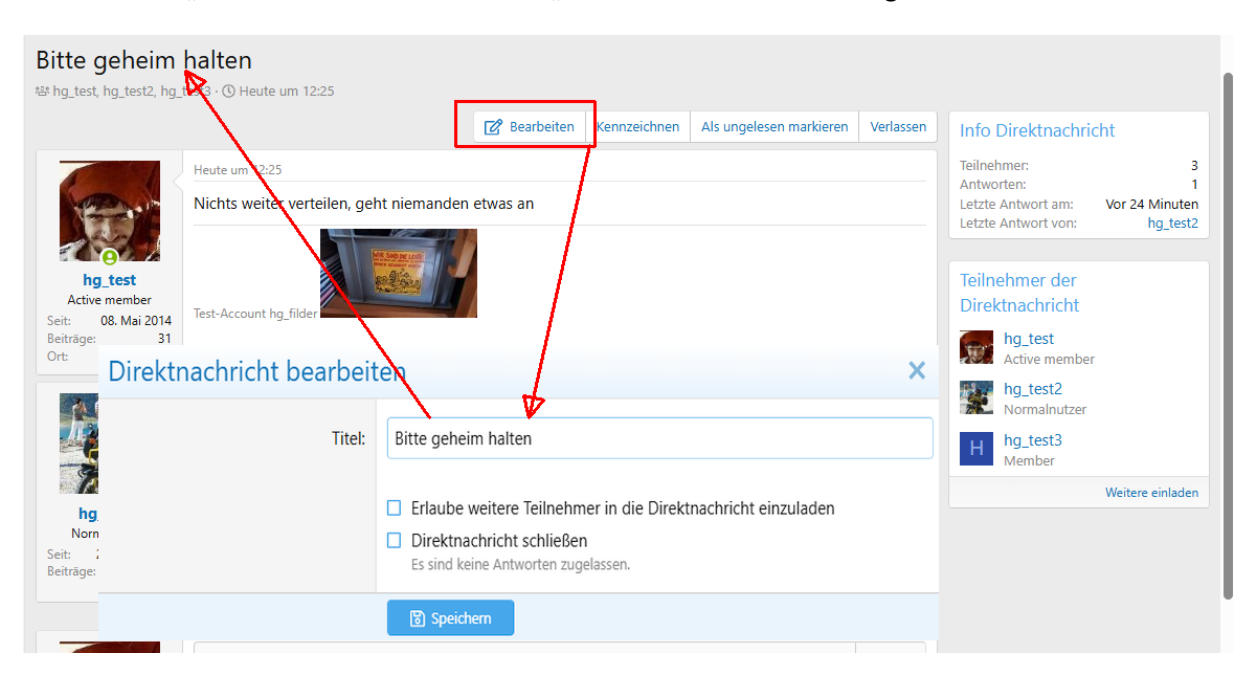

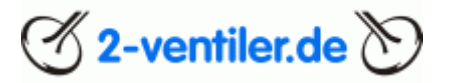

#### Weitere Teilnehmer/innen einladen

Sollten im Verlauf der Konversation weitere Personen informiert werden, so können über "Weitere einladen" Personen hinzugefügt werden. Zusätzliche/n Namen eintragen.

|                                     |                                         | 🕜 Bearbeiten                                                                    | Kennzeichnen                            | Als ungelesen markieren         | Verlassen      | Info Direktnachricht           |  |
|-------------------------------------|-----------------------------------------|---------------------------------------------------------------------------------|-----------------------------------------|---------------------------------|----------------|--------------------------------|--|
|                                     | Heute um 12:25                          |                                                                                 |                                         |                                 |                | Teilnehmer: 3                  |  |
| 1 march                             | Nichts weiter verteilen, geht niemander | Antworten: I<br>Letzte Antwort am: vor 1 Minute<br>Letzte Antwort von: ha test2 |                                         |                                 |                |                                |  |
|                                     |                                         |                                                                                 |                                         |                                 |                |                                |  |
| hg_test                             | Teilnehmer zur Direktnach               | hricht einlac                                                                   | len                                     |                                 |                | × hehmer der                   |  |
| Active member<br>Seit: 08. Mai 2014 |                                         |                                                                                 |                                         |                                 |                | ktnachricht                    |  |
| Beiträge: 31<br>Ort: keiner Stadt   | Mitglieder einladen: Kanna hg_filder    |                                                                                 |                                         |                                 |                | hg_test<br>Active member       |  |
|                                     | C.                                      | )u kannst hier mehre<br>Ierlauf der Direktnach                                  | re Namen eingebe<br>vricht sehen. Du ka | en. Eingeladene Mitglieder kö   | innen den gesa | amten hg_test2<br>Normalnutzer |  |
|                                     |                                         |                                                                                 | inent senen. Du k                       | initise bis za s winghea(er) en | iduen.         | hg_test3                       |  |
| The second                          |                                         | Einladen                                                                        |                                         |                                 |                | Weitere einladen               |  |
| hg_test2                            | Ach was                                 |                                                                                 |                                         |                                 |                |                                |  |
| Saite 20 Aug 2024                   | Testuser-2 von hg_filder                |                                                                                 |                                         |                                 |                |                                |  |

- ▲ Nur die erste Person, die eine DN erstellt hat, kann weitere Personen einladen. Die Berechtigung, dass jede teilnehmende Person weitere Personen einladen darf, kann erteilt werden
- A Personen, die nachträglich eingeladen werden, können alle Beiträge seit Beginn der Konversation ansehen

#### Weitere Teilnehmer/innen einladen: Für alle Teilnehmer/innen erlauben

Ist vorgesehen, dass jede teilnehmende Person weitere Personen einladen darf, so muss die erste Person, die eine DN erstellt hat, diese Berechtigung erteilen. Nachrichtenstrang aussuchen, oberhalb der Konversation "Bearbeiten" anklicken. Mit "Erlaube weitere Teilnehmer in die Direktnachricht einzuladen" können alle Teilnehmer der Direktnachricht weitere Personen einladen.

A Hinweis: Die maximale Teilnehmerzahl ist auf 10 beschränkt.

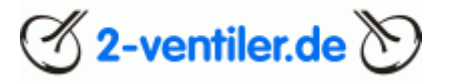

#### Version 3.2

| Bitte geheim                        | halten                                |                              |                    |                         |           |                          |          |
|-------------------------------------|---------------------------------------|------------------------------|--------------------|-------------------------|-----------|--------------------------|----------|
| 뽑 hg_test, hg_test2, hg_t           | test3 · 🕚 Heute um 12:25              |                              | _                  |                         |           |                          |          |
|                                     |                                       | 🕜 Bearbeiten                 | Kennzeichnen       | Als ungelesen markieren | Verlassen | Info Direktnachric       | ht       |
|                                     | Heute um 12:25                        |                              |                    |                         |           | Teilnehmer:              | 3        |
| - Contraction                       | Nichts weiter verteilen, gel          | nt niemanden etwas an        | Letzte Antwort am: | Vor 24 Minuten          |           |                          |          |
|                                     |                                       |                              |                    |                         |           | Letzte Antwort von:      | ng_test2 |
| hg_test                             |                                       | RES A                        |                    |                         |           | Teilnehmer der           |          |
| Active member<br>Seit: 08. Mai 2014 | Test-Account hg_filder                |                              |                    |                         |           | Direktnachricht          |          |
| Beiträge: 31<br>Ort:                | l<br>a a ala si ala 6 la a a sia a ia | /                            |                    |                         | ~         | hg_test<br>Active member |          |
| Direktr                             | hachricht bearbeil                    | en                           |                    |                         | ^         | hg_test2                 |          |
| n.                                  | Titel:                                | Bitte geheim halten          |                    |                         |           | ha test3                 |          |
|                                     |                                       |                              |                    |                         |           | Member                   |          |
| ha                                  |                                       |                              | Weitere einladen   |                         |           |                          |          |
| Norn                                |                                       |                              |                    |                         |           |                          |          |
| Beiträge:                           |                                       | Es sind keine Antworten zuge | elassen.           |                         |           |                          |          |
|                                     |                                       | 🗑 Speichern                  |                    |                         |           |                          |          |
|                                     |                                       |                              |                    |                         |           |                          |          |

#### Weitere Antworten in der Gruppe untersagen

Sollen keine weiteren Antworten in der Konversation zugelassen werden, so kann die Direktnachricht geschlossen werden. Nachrichtenstrang aussuchen, oberhalb der Konversation "Bearbeiten" anklicken. Mit "Direktnachricht schließen" können keine weiteren Antworten hinzugefügt werden.

| Bitte geheim<br>ﷺ hg_test, hg_test2, hg_                                                                                                    | halten<br>test3 · ① Heute um 12:25                                                                                                    |                                                                                                    |  |  |  |
|----------------------------------------------------------------------------------------------------|----------------------------------------------------------------------------------------------------|----------------------------------------------------------------------------------------------------|--|--|--|
| hg test<br>Ative member<br>Seit: 08. Mai 2014<br>Beiträge: 31<br>Ort: Direktr                                                                      | Image: Searbeiten in the searbeiten in the searbeiten | Info Direktnachricht<br>Teilnehmer: 3<br>Antworten: 1<br>Letzte Antwort am: Vor 24 Minuten<br>Letzte Antwort von: hg_test2<br>Teilnehmer der<br>Direktnachricht<br>Direktnachricht<br>Mg_test<br>Active member |  |  |  |
| hg   Norm   Sett:   Erlaube weitere Teilnehmer in die Direktnachricht einzuladen   Direktnachricht schließen   Es sind keine Antworten zugelassen. |                                                                                                    |                                                                                                    |  |  |  |

A Nur die erste Person, die eine DN erstellt hat, kann die Direktnachricht schließen bzw. auch wieder öffnen, um weitere Antworten zu verwehren bzw. zuzulassen.

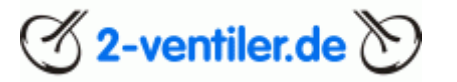

#### DN verlassen (im Nachgang: löschen)

Allen teilnehmenden Personen ist es zu jedem Zeitpunkt gestattet, die Direktnachricht zu verlassen. Hierzu gibt es zwei Möglichkeiten:

1. Akzeptiere zukünftige Nachrichten

Sollte diese Direktnachricht in Zukunft weitere Antworten erhalten, wird diese Direktnachricht in deinem Posteingang wiederhergestellt. D.h. nach dem Verlassen ist diese DN unter Direktnachrichten nicht sichtbar, bis eine neue Nachricht geschrieben wurde

2. Künftige Nachrichten ignorieren

Du wirst über künftige Antworten nicht benachrichtigt und die Direktnachricht bleibt gelöscht, d.h. nicht mehr sichtbar unter Direktnachrichten

|                                                                            |         |                                                                         |                                                                                                    | Kennzeichnen                                                                                                    | Als ungelesen markieren                                                                                        | Verlassen               | Info Direktnachric                                              | ht            |
|----------------------------------------------------------------------------|---------|-------------------------------------------------------------------------|----------------------------------------------------------------------------------------------------|----------------------------------------------------------------------------------------------------|----------------------------------------------------------------------------------------------------|-------------------------|-----------------------------------------------------------------|---------------|
|                                                                            | H D     | irektnachricht verlasse                                                 | n                                                                                                    | 4                                                                                                    |                                                                                                    | ×                       | Teilnehmer:<br>Antworten:<br>Letzte Antwort am:                 | Vor 40 Minute |
| hg_test<br>Active member<br>:: 08. Mai 2014<br>träge: 31<br>: keiner Stadt | Te<br>N | enn du eine Direktnachricht verlässt,<br>Behandlung künftiger Beiträge: | <ul> <li>wird sie aus der Liste</li> <li>Akzeptiere zukü<br/>Sollte diese Direkt<br/>Direktnachricht in</li> <li>Künftige Nachri<br/>Du wirst über künt</li> </ul> | e deiner Direktnach<br>inftige Nachrichten<br>nachricht in Zukunft v<br>deinem Posteingang<br>chten ignorieren<br>ftige Antworten nicht | richten entfernt.<br>reitere Antworten erhalten, wird<br>wiederhergestellt.<br>benachrichtigt und die Direktna | diese<br>chricht bleibt | Teilnehmer der<br>Direktnachricht<br>Mg_filder<br>Administrator |               |
|                                                                            | Vc      | l                                                                       | gelöscht.<br>Verlassen                                                                                                    |                                                                                                    |                                                                                                    |                         | Active member                                                   |               |

A Hinweis: Verlässt eine teilnehmende Person die Direktnachricht unabhängig von den beiden Optionen, so wird es den Verbliebenden in der Liste nicht angezeigt, d.h. der Eintrag bleibt bestehen. Mit der letzten Person, welche die Direktnachricht verlässt, wird die Direktnachricht gelöscht und kann nicht mehr wiederhergestellt werden.

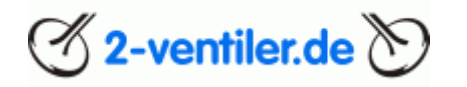

#### Kapitel 6 Kalender

#### Kalendereintrag hinzufügen

Im Forum ist ein <u>Kalender</u> hinterlegt, der von allen befüllt werden darf, sofern der Termin einen Motorradbezug hat.

Neuen Thread erstellen. Titel des Beitrags bitte kurzhalten, da dieser automatisch im Kalender übernommen wird. Mit "Thema erstellen" abspeichern. Es kann auch ein bestehender, aber eigener Thread genutzt werden, zum nächsten Punkt springen

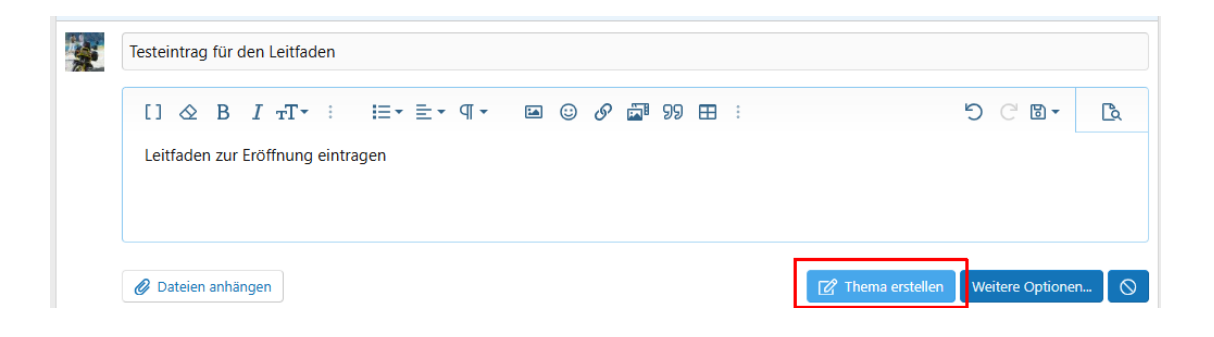

Beitrag aufrufen (anklicken), rechts oben neben "Nicht mehr beobachten" die drei Punkte anklicken, dort "Kalender-Menü" auswählen

| Testeintrag fü<br>≗hg_test2 · ⓒ vor 1 Min           | r den Leitfaden<br>nute                           | Nicht mehr beobachten                |
|-----------------------------------------------------|---------------------------------------------------|--------------------------------------|
|                                                     | vor 1 Minute<br>Leitfaden zur Eröffnung eintragen | Weitere Optionen<br>Thema bearbeiten |
|                                                     | Testuser-2 von hg_filder                          | Kalender-Menü                        |
| Normalnutzer<br>Seit: 20. Aug. 2024<br>Beiträge: 16 | Melden Bearbeiten Nachricht senden                | + Zitat 🔄 Zitieren                   |

"Kalendereintrag hinzufügen" auswählen

| oren > Allgemeines > Test > Testeintrag für den Leitfaden > |                                |  |  |  |  |
|-------------------------------------------------------------|--------------------------------|--|--|--|--|
| er-Menü                                                     | ender-Menü                     |  |  |  |  |
|                                                             |                                |  |  |  |  |
| o thread                                                    | Return to thread               |  |  |  |  |
|                                                             |                                |  |  |  |  |
| reintrag hinzufügen                                         | Kalendereintrag hinzufügen     |  |  |  |  |
|                                                             |                                |  |  |  |  |
| r add recurring weekly                                      | Calendar add recurring weekly  |  |  |  |  |
|                                                             |                                |  |  |  |  |
| r add recurring monthly                                     | Calendar add recurring monthly |  |  |  |  |
|                                                             |                                |  |  |  |  |
| r add recurring yearly                                      | Calendar add recurring yearly  |  |  |  |  |

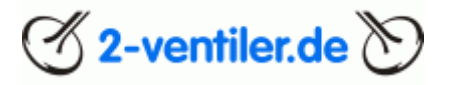

Termindaten auswählen und mit "Mit Kalendereintrag hinzufügen" bestätigen

| Kalendereintrag hinzufügen<br>Return to Calendar menu |                            |
|-------------------------------------------------------|----------------------------|
| Veranstaltungsdatum:                                  | 03.10.2024                 |
| Enddatum:                                             | 04.10.2024                 |
|                                                       | Kalendereintrag hinzufügen |

Nun ist der Eintrag im Kalender sichtbar. Zusätzlich wird der Termin auf der Seitenleiste in der Übersicht des Forums zum passenden Termin sichtbar

| Aktuelles • Foren •                                                                                                    | <b>2-ventiler.de</b><br>Datenbank ▼                       | 2V Markt 👻                                                             | Galerie <del>v</del> Kalende                       | r Helfen                                  | Mitg 🕽         | 🛐 hg_test2                            | 더 슈 Q. Suche          |
|----------------------------------------------------------------------------------------------------|-----------------------------------------------------------|------------------------------------------------------------------------|----------------------------------------------------|-------------------------------------------|----------------|---------------------------------------|-----------------------|
| Kalender       Image: Okt. + 2024 + Image: Okt. + 2024 + 2024 + 2024 + 2024 |                                                           |                                                                        |                                                    |                                           |                |                                       |                       |
| Montag<br>Wartu<br>30.09.<br>(vorrat                                                                                                    | Dienstag<br>ngsarbeiten 1<br>- 02.10.2024<br>ussichtlich) | Mittwoch<br>Wartungsarbeiten<br>30.09 02.10.2024<br>(vorraussichtlich) | Donnerstag<br>2 Testeintrag für den 3<br>Leitfaden | Freitag<br>Testeintrag für d<br>Leitfaden | en 4           | Samstag 5                             | Sonntag<br>6          |
| 7                                                                                                    | 8                                                         |                                                                        | 9 10                                               |                                           | 11             | 12                                    | 2 13                  |
| enbank 🔻 2V Mark                                                                                                    | t <del>-</del> Gale                                       | rie 🔻 Kaleı                                                            | nder Helfen                                        | Mit( >                                    | 🖉 hg_t         | est2 🖂 🗸                              | 🗘 🔍 Suche             |
|                                                                                                    | Antworten:<br>Aufrufe:                                    | 12<br>64                                                               | Freitag um 12<br>Qtreib                            | 2:41 r66                                  | Boxe<br>04. Ju | rkunsttreffen ä<br>uli bis 06. Juli ä | 2025<br>2025          |
| wegen der drei                                                                                                    | Antworten                                                 | 16                                                                     | 19. Sep. 2                                         | 024 🚠                                     |                |                                       |                       |
| r die Testnutzer "Neues                                                                                                    | Auruic.                                                   | 50                                                                     | liotonio                                           | indu i                                    | Kale<br>Okt.   | ndereinträge<br>Testeintrag fü        | e<br>ir den Leitfaden |
| <b>hen</b><br>; für die Testnutzer "Neues                                                                                                    | Antworten:<br>Aufrufe:                                    | 1<br>13                                                                | 17. Sep. 2<br>motorno                              | 024 🚠                                     | 03             | Test                                  |                       |

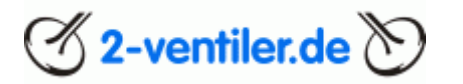

#### Kalendereintrag und -änderung bzw. Eintrag löschen

Kalendereinträge können nur vom Ersteller des betreffenden Threads oder den Admins geändert werden. Dazu in den Beitrag aufrufen und den Eintrag anpassen. Diese Anpassung wird automatisch im Kalender übernommen.

Für eine Terminänderung den Beitrag aufrufen und über die drei Punkte das "Kalender-Menü" aufrufen

#### Testeintrag für den Leitfaden

| 음 hg_test2 · ① vor 1 Mir                          | nute                               | Nicht mehr beobachten |  |  |
|---------------------------------------------------|------------------------------------|-----------------------|--|--|
|                                                   | vor 1 Minute                       | Weitere Optionen      |  |  |
|                                                   | Leitfaden zur Eröffnung eintragen  | Thema bearbeiten      |  |  |
|                                                   | Testuser-2 von hg_filder           | Kalender-Menü         |  |  |
| hg_test2<br>Normalnutzer                          |                                    |                       |  |  |
| Seit: <b>20. Aug. 2024</b><br>Beiträge: <b>16</b> | Melden Bearbeiten Nachricht senden | + Zitat 🛛 🔓 Zitieren  |  |  |

Als nächstes den Punkt "Kalendereintrag löschen" für den Fall auswählen, dass einzelne Termine oder der gesamte Termin gelöscht werden sollen

| a | en > Allgemeines > Test > T <mark>esteintrag für den Leitfaden 3.0</mark> ><br>a <b>lender-Menü</b> |
|---|----------------------------------------------------------------------------------------------------|
| 1 | Zum Kalender hinzugefügt 03.10.24, 04.10.24                                                         |
|   | Return to thread                                                                                    |
|   | Kalendereintrag hinzufügen                                                                          |
|   | Calendar add recurring weekly                                                                       |
|   | Calendar add recurring monthly                                                                      |
|   | Calendar add recurring yearly                                                                       |
|   | Kalendereintrag löschen                                                                             |

In der folgenden Maske dann alle Termine löschen (alle Einträge im Kalender löschen) oder einen speziellen Termin auswählen

| Kalendereintrag löschen<br>Return to Calendar menu |                       |
|----------------------------------------------------|-----------------------|
|                                                    | Remove all dates      |
|                                                    | oder einzelnes Datum: |
|                                                    | 前 03.10.24            |

#### <u>Leitfaden</u>

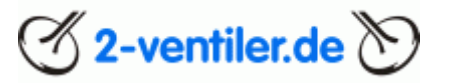

Um weitere Termine hinzuzufügen, "Kalendereintrag hinzufügen" auswählen

| Foren > Allgemeines > Test > <b>Testei</b><br>Kalender-Menü | ntrag für den Leitfaden | > |  |
|-------------------------------------------------------------|-------------------------|---|--|
| Return to thread                                            |                         |   |  |
| Kalendereintrag hinzufügen                                  |                         |   |  |
| Calendar add recurring weekly                               |                         |   |  |
| Calendar add recurring monthly                              |                         |   |  |
| Calendar add recurring yearly                               |                         |   |  |

Weiteren Termin auswählen und mit "Mit Kalendereintrag hinzufügen" bestätigen

| Kalendereintrag hinzufügen<br>Return to Calendar menu |                                    |   |
|-------------------------------------------------------|------------------------------------|---|
| Veranstaltungsdatum:                                  | 05.10.2024 📼<br>Select event date. | ] |
| Enddatum:                                             | TT.mm.jjjj 📼<br>bei Bedarf         |   |
|                                                       | Kalendereintrag hinzufügen         |   |

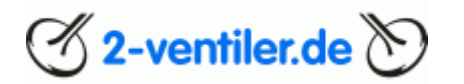

#### Kapitel 7 Galerie

Das Forum bietet die Möglichkeit, Fotos von Treffen und Workshops in die Galerie hochzuladen und den angemeldeten Nutzern zur Ansicht freizugeben. Separate Benutzeralben werden nicht zur Verfügung gestellt.

Um die Galerie nutzen zu können, ist keine weitere Registrierung notwendig.

In der Navigationsleiste "<u>Galerie</u>" auswählen, unter "Navigation" können die verschiedenen freigegebenen Alben angesehen werden.

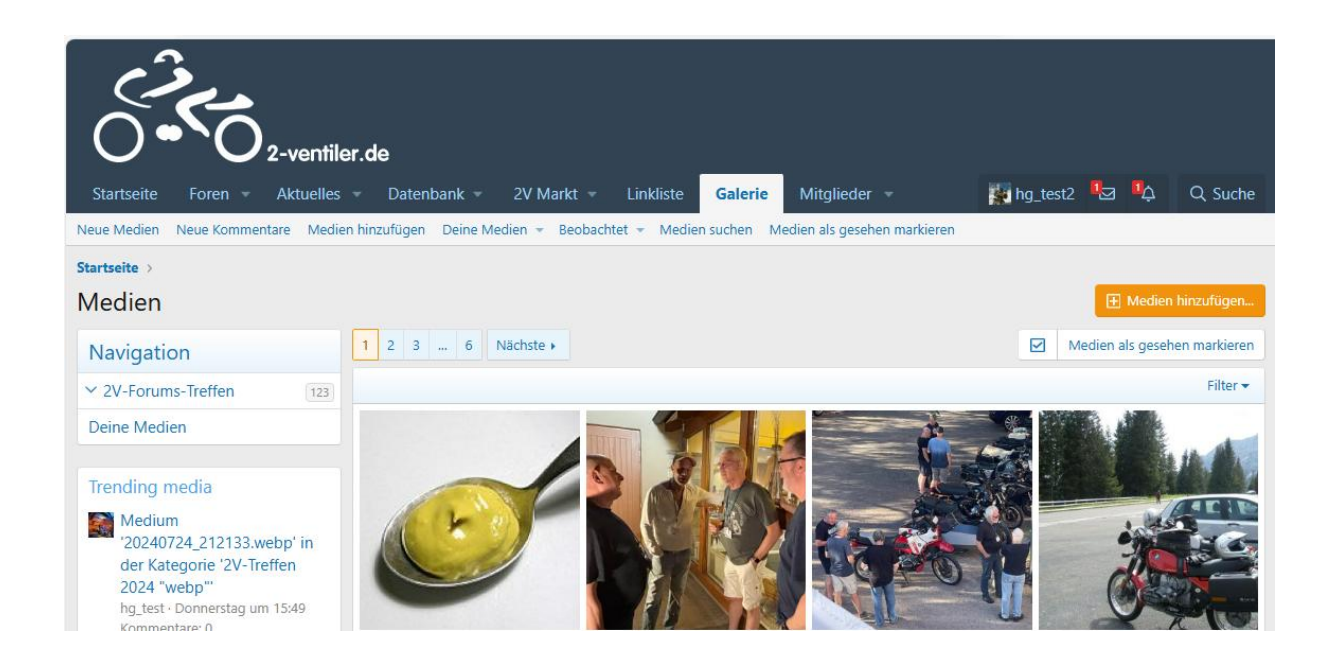

#### Galerie: Neues Album anlegen

Soll ein neues Album angelegt werden, so ist vorab eine entsprechende Anfrage über das <u>Kontaktformular</u> zu senden. Unterstützt werden folgende Events\*:

- 2V-Forumstreffen
- Boxerkunsttreffen
- Regionale Treffen
- Touren
- Workshops / Schraubertreffen

Nach einer verabredeten Zeit wird der Bereich geschlossen. Weitere Bilder können anschließend nur nach einer erneuten Anfrage hochgeladen werden.

<sup>\*</sup> Die Kategorien können sich im Laufe der Zeit noch ändern

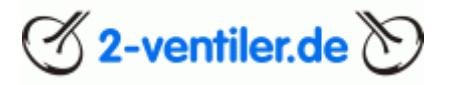

#### Galerie: Bilder in ein bestehendes Album hochladen

▲ Die Alben werden durch die Administratoren "administriert", d.h. die Alben für den Upload zeitweise geöffnet bzw. wieder geschlossen. Sollte der ausgewählte Bereich geschlossen sein, so ist vorab eine entsprechende Anfrage über das <u>Kontaktformular</u> zu senden.

In der Navigationsleiste mittels <u>"Galerie</u>" unter "Navigation" das betreffende Bilderalbum auswählen und "Medien hinzufügen" anklicken

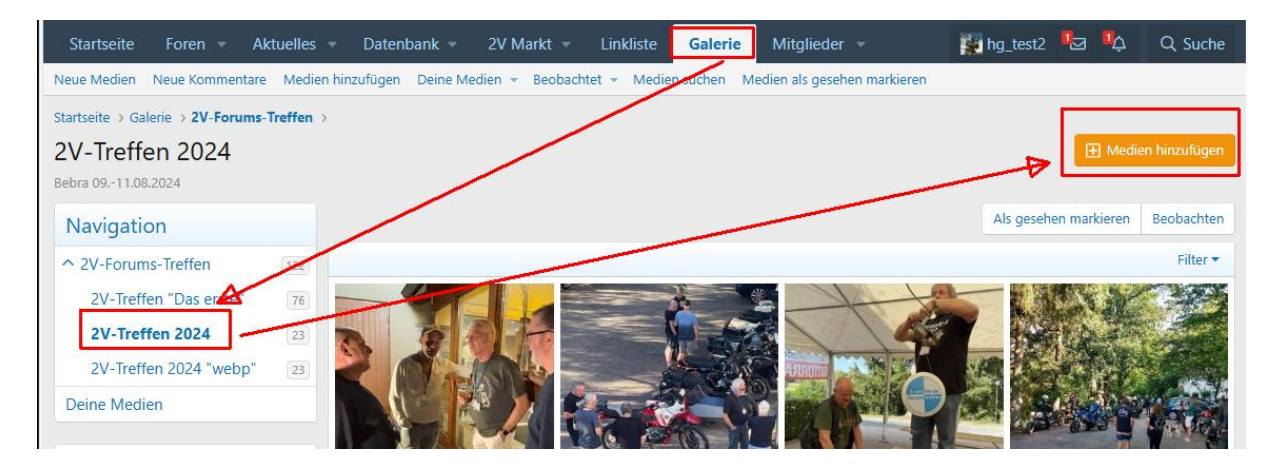

"Datei hochladen" auswählen. Es öffnet sich ein gerätespezifisches Dialogfenster. Bild(er) auswählen und hochladen. Ggf. Titel und Beschreibung anpassen.

| Startseite > Galerie > 2V-Forums-Treffen > 2V-Treffen 2024 ><br>Medien hinzufügen: 2V-Treffen 2024 |                                                                                     |               |
|----------------------------------------------------------------------------------------------------|-------------------------------------------------------------------------------------|---------------|
| Datei<br>hochladen<br>einbetten                                                                    | Max. Abmessungen:<br>1.280px x 1.2<br>Max. Dateigröße:<br>Zulässige Typen:<br>III 3 | :80px<br>2 MB |
| Titel:<br>Senf.jpg<br>Beschreibung:                                                                |                                                                                     |               |
| Löschen                                                                                            |                                                                                     |               |
| Speichern                                                                                          |                                                                                     |               |

△ Die Bilder werden mit einem Wasserzeichen versehen

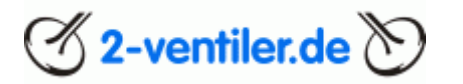

#### Kapitel 8 Wissensdatenbank und Suche darin

Die <u>Wissensdatenbank</u> beinhaltet viele Anleitungen und Nachschlagewerke, u.a. auch die originalen Handbücher zu verschiedenen Modellen, welche nach der Registrierung genutzt werden können. Wer einen eigenen Beitrag für die DB schreibt, kann diesen in der entsprechenden Rubrik der Datenbank hinterlegen. Zunächst ist der Beitrag gesperrt, um nach einer Überprüfung des Inhaltes freigeschaltet zu werden.

Wer in der Wissensdatenbank etwas Spezielles sucht, kann die Suche auf die Datenbank beschränkt loslassen. In der <u>"Erweiterten Suche - Themen suchen</u>" das Forum "Wissensdatenbank inkl. Unterforen" auswählen. Im Feld "Schlüsselwörter" ein oder mehrere Suchbegriffe inkl. des Stern als Platzhalter eintragen (hier im Beispiel Stabu\*), ggf. eingeschränkt nur "Nur Titel durchsuchen":

| Startseite Foren - Aktuelles - Datenbank -    | 2V Markt - Linkliste Galerie - Mitglieder -                   | hg_test2 🖸 | ā Ċ | Q Suche |
|-----------------------------------------------|---------------------------------------------------------------|------------|-----|---------|
| Alles durchsuchen Themen suchen Medien suchen | Alben suchen Medienkommentare suchen Direktnachrichten suchen |            |     |         |
| Schlüsselwörter:                              | stabu*                                                        |            |     |         |
|                                               | Nur Titel durchsuchen                                         |            |     |         |
| Erstellt von:                                 |                                                               |            |     |         |
|                                               | Du kannst hier mehrere Namen eingeben.                        |            |     |         |
| Neuerals                                      |                                                               |            |     |         |
| iveuer als.                                   |                                                               |            |     |         |
| Älter als:                                    | TT.mm.jjjj 📼                                                  |            |     |         |
|                                               |                                                               |            |     |         |
| Minimale Anzahl von Antworten:                | 0 + -                                                         |            |     |         |
| Präfixe:                                      | (Beliebig)                                                    |            |     | A       |
|                                               | Suche<br>[Suche]                                              |            |     |         |
|                                               | [Erledigt]<br>Biete                                           |            |     |         |
|                                               | [Biete privat]<br>[Biete gewerblich]                          |            |     |         |
|                                               |                                                               |            |     |         |
| In Foren suchen:                              | Diverses<br>Wartung Instandhaltung Werkzeuge                  |            |     | A       |
|                                               | Gespanntechnik                                                |            |     |         |
|                                               | Wissensdatenbank                                              |            |     |         |
|                                               | Neuen Datenbankeintrag hinzufügen<br>DB-Technik               |            |     |         |
| [                                             | Auch Unterforen durchsuchen                                   |            |     |         |
| - ·· ·                                        |                                                               |            |     |         |
|                                               | Q Suche                                                       |            |     |         |

▲ Meist ist bei einem technischen Problem eine Baugruppe oder ein Teil bekannt. Ist die Teilenummer (vollständig) bekannt oder wird sie im Online-ETKs ermittelt, lässt sich die Suche in der DB-Gruppe Technik über die <u>ersten zwei Stellen</u> eingrenzen, da die Datenbankeinträge den Gruppen zugeordnet wurden.

Bsp.: Seilzüge haben eine Bestellnummer beginnend mit 32xx, d.h. DB-Einträge sind dann DB-Vorderachse / Lenkung (31 / 32).

Sind in Beiträgen Verweise zur Datenbank, die zu einem Fehler führen, kann es sein, dass diese Eintragungen nicht mehr enthalten sind. Dies kann passieren, wenn es z.B. neuere Einträge gibt, Einträge veraltet bzw. fehlerhaft sind oder die Veröffentlichungsrechte nicht mehr

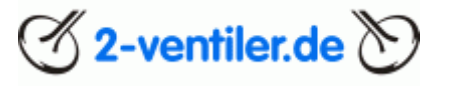

vorhanden sind. Bitte die Administratoren über "Melden" (links unter dem jeweiligen Beitrag) informieren.

#### Schlagwortsuche in der Datenbank

Die Datenbank hat mittlerweile über 1.300 Einträge, die komplett überprüft, teilweise überarbeitet und indiziert wurden. Die gesamte technische Datenbank ist mit über 800 Schlagworten versehen. Um in der Datenbank nach spezifischen Schlagworten zu durchsuchen, eignet sich die Suche über <u>"Erweiterten Suche - Schlagworte suchen</u>" am besten. Hier können Schlagworte eingegeben werden, die bis zu zwei Zeichen kurz sein können, wie z.B. "-r" oder "pd" für die R80/100R bzw. PD-Modelle. Sobald mind. zwei Zeichen eigegeben wurden, werden sofort verschiedene Schlagworte zur Auswahl angezeigt.

#### Schlagworte suchen

| < chsuchen   | Themen suchen  | Medien suchen   | Alben   | suchen           | Medienkomm    | entare suchen | Profilnachric | hten suchen   | Direktnachri  | chten suchen  | Schlagworte   | suchen |
|--------------|----------------|-----------------|---------|------------------|---------------|---------------|---------------|---------------|---------------|---------------|---------------|--------|
|              |                | Schlagv         | vorte:  | × pd             | -r            |               |               |               |               |               |               |        |
|              |                |                 |         | -r               |               |               |               |               |               |               |               | }      |
|              |                |                 |         | eu- <b>r</b> ege | ung           |               |               |               |               |               |               |        |
| Deliebte C   | ala avuärtar   |                 |         | m- <b>r</b> elay |               |               |               |               |               |               |               |        |
| Beliebte Si  | chiagworter    |                 |         | o-ring           |               |               |               |               |               |               |               |        |
| -r /5 /6 /   | 7 246 247 247  | e 248 3d akku   | anlasse | er anleitu       | ng anschluss  | ate auspuff I | ba batterie   | bedienungsar  | leitung beleu | uchtung betr  | iebsanleitung | bing   |
| blinker brem | bo bremse dich | tung drehzahlme | sser dz | m einba          | u einstellung | elektril      | C ersatz ers  | satzteile esd | federbein fe  | ehlersuche fe | lge g/s gabe  | el     |

Die Schlagworte stehen als <u>Download</u> für jeden Nutzer zur Verfügung.

Hinweis:

- Schlagworte können nur durch Administratoren vergeben werden
- Fehlen Schlagworte, bitte über Beitrag melden diese nennen
- Schlagworte sind nur in der technischen Datenbank für die 2-Ventiler ab /5 hinterlegt, nicht z.B. für die Rollenboxer oder Touren/Routen

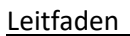

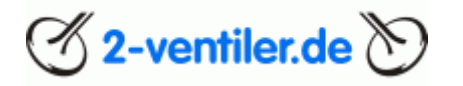

#### Kapitel 9 Suche im Forum

Bevor ein Beitrag zu einer Frage gestellt wird, empfiehlt es sich im Forum nach einer Antwort zu suchen. Dazu gibt es zwei Möglichkeiten:

- Forumssuche
- Internetsuche, z.B. über Google

#### <u>Forumssuche</u>

Die Forumssuche hat spezifische Eingabefelder

- Alles durchsuchen
- Themen suchen
- Medien durchsuchen
- Alben suchen
- Medienkommentare suchen
- Direktnachrichten suchen

Um im Forum nach spezifischen Themen oder Beiträge zu suchen, eignet sich die Suche über "<u>Erweiterten Suche - Themen suchen</u>" am besten. Suchseite öffnen und den Suchbegriff unter "Schlüsselwörter" eingegeben. Dabei können auch Einschränkungen in bestimmte Rubriken (empfehlenswert) angegeben werden.

**A** Ergebnisse werden nur für Suchbegriffe mit mindestens drei Zeichen bestehend angezeigt

Wird ein Suchbegriff nicht gefunden, können auch Suchfragmente genutzt werden. Dazu ist nach dem Begriff ein "\*" anzufügen.

Beispiel:

Suchbegriff Normteil = kein Ergebnis

Suchbegriff Normteil\* = ein Ergebnis: Normteile

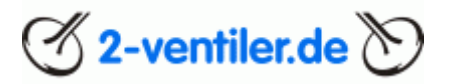

#### Suche innerhalb eines Threads

Bei sehr langen Threads kann es hilfreich sein, nur innerhalb des Threads etwas zu suchen. Dazu den Thread öffnen, rechts oben auf "Suche" gehen, den Suchbegriff eingeben und die Suche auf "Dieses Thema" einschränken:

|                                                                                                    | Suche                                                                                                    |
|----------------------------------------------------------------------------------------------------|----------------------------------------------------------------------------------------------------|
|                                                                                                    | umstellung Dieses Thema 🕈                                                                                                    |
| n zu prüfen, ob in diesem Thread irgendwas zur ersten Frage steht<br>dwas Vergleichbarem hab ich jetzt (erfolglos) geschaut.                                                                                                    | t, di                                                                                                    |
|                                                                                                    | Vor: Mitalied                                                                                                    |
|                                                                                                    | ion Intgred                                                                                                    |
|                                                                                                    | Q Suche Erweiterte Suche                                                                                                    |
| achricht senden                                                                                                    | + Zitat 🔩 Zitieren                                                                                                    |
|                                                                                                    |                                                                                                    |
| ± • ¶ • Ø ⊠ © ⊒" 99 ⊞ :                                                                                                    | ි ී 🛛 🕇 🖒 Vorschau                                                                                                    |
| lar geht das (ich muss zugeben, dass ich das nie genutzt ha                                                                                                    | abe, aber eine große Hilfe ist). Wie nun?                                                                                                    |
| eads (vor allem bei den Teilen, wie diesen, die extrem lang<br>mstellung"                                                                                                    | sind) und will einen bestimmten Begriff suchen                                                                                                    |
| instending                                                                                                    |                                                                                                    |
| its oben auf Suche, gebe den Suchbegriff ein und schränke                                                                                                    | die Suche auf                                                                                                    |
|                                                                                                    |                                                                                                    |
|                                                                                                    | 🖒 Antworten                                                                                                    |
| ,<br>hergebnisse für Anfrage: <i>umstellung</i>                                                                                                    | ද්ධ Antworten<br>Moderatio                                                                                                    |
| o<br>hergebnisse für Anfrage: <i>umstellung</i><br>Softwareumstellung ab dem 07.10.2024<br>Halio Nan wird es enst, wir werden die Softwareumstellung karzhistig umst<br>hat, wir aber unseren Zeitgian nicht weiter nach hinten schieben wollen bzw<br>by föder- Times - Och 12034 - Menter 341 - Forure Androgregor Timmie                                                                                                    | C: Antworten                                                                                                    |
| Softwareumstellung ab dem 07.10.2024 Hallo Nun wird es enst, wir werden die Softwareumstellung kuzhistig umst hat, wir aber unseren Zeitglan nicht weiter nach hinten schieben wollen baw ig Jders - Thens - Ok. 1203 - Automet 341 - Forum Aktandgungen / Termie z Softwareumstellung ab dem 07.10.2024                                                                                                    | C: Antworten<br>Moderati<br>etzen. Da die <b>Umstellung</b> durch den Hoster Anfang der Woche nicht erfolgreic<br>können, werden wir das alte Forum auf das neue Forum.<br>um Forum                                                                                                    |
| Softwareumstellung ab dem 07.10.2024     Halio Nun wird es ensk wir weden die Softwareumstellung kuzfristig umst<br>Halio Nun wird es ensk wir weden die Softwareumstellung kuzfristig umst<br>hat wir aber unseme Zeigkän nicht weiter nach hinten schieben wollen bzw<br>hag. Dien Thema - 02, Oik. 2024. Anteoenes 341. Forum Anteodynnyn. Timme ze<br>Softwareumstellung ab dem 07.10.2024<br>ward eit Zugriff mit der alten 394 möglich. Sen ich das necht, dass die beide<br>Wenn ja Kam/Joli das könngivert weden? Bei chere Gelegenheit habe ich v<br>methelse. Jeteng 2021. Heiden un 134. Forum Anteology Temme zum<br>methelse. Jeteng 2021. Heiden un 134. Forum Anteology Temme zum Cher                                                                                                    | C: Antworten<br>Moderati<br>stzen. Da die Umstellung durch den Hoster Anfang der Woche nicht erfolgreic<br>konnen, werden wir das alte Forum auf das neue Forum.<br>um Forum<br>m Forum<br>m Forum Inter 2-Ventiler Sport für Esterne seit der Umstellung nicht mehr em<br>resucht in diesem Thread nach Stichwortern zu. |
| Softwareumstellung ab dem 07.10.2024 Hallo Kanv ind es enst, wir werden die Softwareumstellung kazzhistig umst hat, wir aber unserne Zeiptian nicht weher nach hinten schieben wollen baz-<br>hat, wir aber unserne Zeiptian nicht weher nach hinten schieben wollen baz-<br>hat, wir aber unserne Zeiptian nicht weher nach hinten schieben wollen baz-<br>hat, wir aber unserne Zeiptian nicht weher nach hinten schieben wollen baz-<br>haur der Zugrit mit dar atten SW möglick Sch ich das recht, dass die beide<br>Wenn jat Kam/Jool das kornigiert werden? Bei dieser Gelegenheit habe ich w<br>modelet. Jetrag 935 - Hest ein 138 - Forum Aklöndigunger / Termine zum Foru<br>Softwareumstellung aber nach Gewohnung fast gleichwertig nutzbar. Es kar                                                                                                    | C: Antworten                                                                                                    |
| Softwareumstellung ab dem 07.10.2024 Hallo Nan wird er enst, wir werden die Softwareumstellung kazzhistig umsr<br>hat, wir aber unsenze Zieplan nicht wehr nach hinten schieben wollen bzu-<br>hgt, fleier - Thema - 02. Ok. 2024 - Jetwerten 241 - Forum: Ankandgungen / Termine zu<br>hgt, fleier - Thema - 02. Ok. 2024 - Jetwerten 241 - Forum: Ankandgungen / Termine zu<br>michtek - Beltrag #336 - Heute um 1138 - Forum: Ankandgungen / Termine zum Foru<br>Softwareumstellung ab dem 07.10.2024 Softwareumstellung ab dem 07.10.2024<br>Int eine Umstellung ab dem 07.10.2024<br>Mit - Beltrag #334 - Sot. Nev. 2024 - Forum: Ankandgungen / Termine zum Foru<br>Mit - Beltrag #334 - Sot. Nev. 2024 - Forum: Ankandgungen / Termine zum Foru                                                                                                    | C: Antworter                                                                                                    |
| Softwareumstellung ab dem 07.10.2024 Halto Nan wird is emst. wir weden die Softwareumstellung kozfristig umst. big. Mer. Thema. 92. 016.2024 Anteorten 341. Forum. Ankländigungen / Termine 2 Softwareumstellung ab dem 07.10.2024 Uwen jak Kanylo dia konzigitare wieder Teie diese Greisenen die beide Wenn jak Kanylo dia konzigitare wieder Teie diese Greisenen anteologien / Termine 2m Foru Wenn jak Kanylo dia konzigitare wieder Teie diese Greisenen anteologien / Termine 2m Foru Softwareumstellung ab dem 07.10.2024 Litelee Umstellung ab en ach Gewöhnung für gleichwertig nutzbar. Es kar bitte: Mei Alterag 4334 - Jak. Nex. 2024. Forum Ankländigungen / Termine zum Foru Softwareumstellung ab en ach Gewöhnung (Termine zum Forum Softwareumstellung ab en ach Greisenen gestellen für zu bleiben. Wir hier machen das per So                                                                                                    | C: Antworten                                                                                                    |
| Softwareumstellung ab dem 07.10.2024 Halto Nan wied ei semst, wir weden die Softwareumstellung kozzhistig umst hat, wir aber unerem. Zeitgeban nicht weiter nach hinton schleben wollon bzei hig, filder - Thema - 82. 08.2024. Anterchen 341. Forum: Antardigungen / Termine zu Softwareumstellung ab dem 07.10.2024 Softwareumstellung ab dem 07.10.2024 Ist eine Umstellung, ab dem 07.10.2024 Softwareumstellung ab dem 07.10.2024 Softwareumstellung ab dem 07.10.2024 Softwareumstellung ab dem 07.10.2024 Softwareumstellung ab dem 07.10.2024 Softwareumstellung ab dem 07.10.2024 Softwareumstellung ab dem 07.10.2024 Softwareumstellung ab dem 07.10.2024 Softwareumstellung ab dem 07.10.2024 Andere lösen Suddus um geistig fit zu bleben. Wir hier machen das per So Carbeirder - Lietza grav - 10. de. 2024. Forum Akidenigungen / Termine zum Forum Carbeirde - Lietza grave - 10. de. 2024. Forum Akidenigungen / Termine zum Forum Carbeirde - Lietza grave - 10. de. 2024. Forum Akidenigungen / Termine zum Forum Carbeirde - Lietza grave - 10. de. 2024. Forum Akidenigungen / Termine zum Forum Carbeirde - Lietza grave - 10. de. 2024. Forum Akidenigungen / Termine zum Forum | C: Antworten                                                                                                    |
|                                                                                                    | C: Antworten                                                                                                    |

#### Internetsuche

In der zweiten Variante wird die Suche bei der Suchmaschine auf das Forum eingeschränkt. Durch "+" und "-" können Suchbegriffe ein- oder ausgeklammert werden.

Beispiel via Google

- Suchbegriff "Kipphebel": <u>site:2-ventiler.de kipphebel</u>
- Suchbegriff "Kipphebel" exklusive "Nadellager": <u>site:2-ventiler.de +kipphebel -nadellager</u>

Der blaue Text ist jeweils im Suchfeld einzugeben.

Hinweis: Durch die Vielzahl an Einträgen in der DB, die jedoch kaum einer Veränderung unterliegen, werden einigen Einträge durch Google nicht dargestellt. Bitte die Suchfunktion des Forums nutzen.

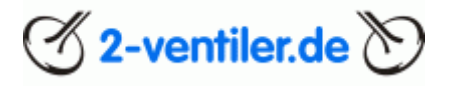

#### Suche von Beiträgen oder Themen eines Nutzers

Entweder den Nutzer suchen oder einen Beitrag des Nutzers nehmen. Unter dem Avatar wird der Nutzername angezeigt, dort mit der Maus so darüberfahren, dass die Nutzerinfos angezeigt werden. Nun den Namen in der Nutzerinfo anklicken. Im nächsten Fenster dann "Finden" und "Finde alle Inhalte" (alle Antworten) oder "Finde alle Themen" auswählen

| DPIC 00. WHI Z014 HATS                                                                         |                                                                                                    |
|------------------------------------------------------------------------------------------------|----------------------------------------------------------------------------------------------------|
| hg_test           Teilnehmer           Seit: 08. Mai 2014                                      | 🕲 🕶                                                                                                    |
| Letzte Aktivität: Vor 51 Minuten · Betra                                                       | achtet Aktuelles                                                                                               |
| Beiträge<br>28                                                                                 |                                                                                                    |
| Folgen Ignorieren Direktnachricht senden                                                       |                                                                                                    |
| hg_test<br>Teilnehmer<br>Seit: 08. Mai 2014<br>Beiträge: 28 Eingabefeld erscheint ist übe      | seit Stunden läuft, fällt mir r<br>ortetes Thema auf, so wird :<br>sem Zeitpunkt einfällt. Die a<br>ırflüssig. |
| hg_test<br>Teilnehmer<br>Seit: 08. Mai 2014<br>Letzte Aktivität: Vor 54 Minuten · Betrachtet A | ktuelles                                                                                                    |
| Beiträge<br>28                                                                                 |                                                                                                    |
| Folgen Ignorieren Direktnachricht senden<br>Profilnachrichten Beiträge Informationen           | Finden                                                                                                    |
|                                                                                                |                                                                                                    |
| Es gibt noch keine Nachrichten im Profil von hg_test.                                          | Finde alle Themen von hg test                                                                                  |

Finde alle Themen von hg\_test

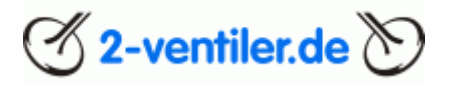

#### Kapitel 10 Verkaufsanzeigen

Angebote sind in der Biete-Rubrik (<u>2V-Markt: Biete</u>) mit einer Beschreibung, Bildern und Preisvorstellung einzustellen. Ein zusätzlicher Hinweis zu anderen Handelsplattformen ist gestattet. Wenn eine neue Bieteanzeige erstellt wird, sind Pflichtfelder auszufüllen:

- Allgemeines Textfeld
- Beschreibung der angebotenen Ware
- KM (nur bei Fahrzeugen)
- Preis
- Preisbasis (verhandelbar, nicht verhandelbar (Festpreis))
- Bekannte Mängel
- Standort (Bei Abholung: Standort hinzufügen, ansonsten Versandpreis angeben)
- Wurden ausreichende Bilder hinzugefügt?

Sind im allgemeinen Textfeld schon alle Angaben enthalten, so können die Schreibfelder mit "siehe oben", s.o. oder ähnlichem ausgefüllt werden.

#### A Fehlen Angaben oder Bilder, werden die Anzeigen entfernt

Bitte auch <u>folgende Hinweise</u> beachten.

#### Kapitel 11 Eine Bitte

Das Forum begrüßt jeden Neuankömmling. Gibt es noch eine kurze Vorstellung und vielleicht einen Überblick auf den eigenen Fuhrpark, so wird die Begrüßung umso eifriger sein.

Zwecks der besseren Lesbarkeit ist in den Beiträgen die Groß- und Kleinschreibung zu beachten. Eine kurze Anrede mit einem Namen unter dem Beitrag vervollständigt schon alles. PS.: Wer seinen Namen nicht preisgeben möchte, kann sich natürlich ein Pseudonym geben. Pseudonyme wie Anton oder Berta sind aber angenehmer zu lesen, als irgendwelche seltsamen Fantasienamen.

Bei technischen Fragen ist es sinnvoll, auch das betreffende Motorrad so gut es geht zu beschreiben, d.h. Typ, Motor, Baujahr. Auch sind aussagekräftige Bilder immer hilfreich.

Benachrichtigungen, z.B. ein neuer Beitrag wurde zu einer Diskussion hinzugefügt, werden durch die Forensoftware an die private E-Mailadresse gesendet, sofern dies den Benutzereinstellungen so eingestellt wurde. Bitte auf diese Mails <u>NICHT</u> antworten, da sie an die Administratoren gehen und unnötigerweise Arbeit verursachen.

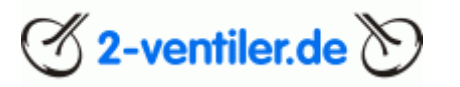

#### Kapitel 12 Immer wieder gestellte Fragen (FAQ)

Frage: Ich kann mich einloggen, kann aber nichts schreiben. Warum?

Antwort: Der häufigste Grund ist, dass bewusst oder aus Versehen ein neues Kennwort angefordert wurde. Zur Verifizierung dieser Kennwort-Anforderung wird ein Link an die private E-Mailadresse gesendet, welcher zur Bestätigung angeklickt werden muss. Erst danach ist die Anmeldung sowie Schreiben wieder möglich. Bei Fragen bitte das <u>Kontaktformular</u> nutzen.

Frage: Mein Kennwort geht nicht bzw. Nutzer ist unbekannt. Warum?

Antwort: Das betrifft diejenigen, die sich länger als ein Jahr nicht angemeldet und nie etwas gepostet haben. Diese inaktiven Nutzer werden gelegentlich entfernt. In diesem Fall bitte neu registrieren.

Frage: Ich habe ein neues Kennwort angefordert, erhalte jedoch keine E-Mail. Warum?

Antwort: Häufig besitzt man mehrere E-Mail-Konten. Es kann daher vorkommen, dass man bei der Registrierung eine andere E-Mail-Adresse verwendet hat. Bei Fragen bitte das Kontaktformular nutzen.

Frage: Ich habe mich angemeldet / ein neues Kennwort angefordert, bekomme aber keine Nachricht.

Antwort: Bitte den Spamordner durchsuchen, da manche E-Mail-Provider die Nachricht als SPAM (Werbung) missverstehen.

Frage: Ich habe mein Kennwort vergessen. Wie kann ich ein neues Kennwort erhalten?

Antwort: Bitte auf der Startseite das Feld "Anmelden" anklicken (Benutzername und Kennwort leer lassen) und auf der Anmeldeseite das Feld "<u>Hast du dein Passwort vergessen?</u>" anwählen. Dort bitte die korrekte E-Mail-Adresse eingeben (s.o.) sowie anschließend bitte den Anweisungen in der zugesandten E-Mail folgen.

Frage: Ich habe einen Beitrag geschrieben, aber der jedoch im Forum nicht zu sehen ist?

Antwort: Es gibt Bereiche, in denen Beiträge erst nach Freischaltung durch die Administratoren sichtbar sind.

Frage: Ich erhalte keine Benachrichtigungen mehr aus dem Forum?

Antwort: Wurde die E-Mailadresse geändert? Wenn ja, ist diese im Benutzerkontrollzentrum zu ändern. Bitte auch prüfen, ob Benachrichtigungen via eMail aktiviert wurden. Außerdem bitte den Spam- / Junkordner des eigenen E-Mail-Programms (sowie auch jenen beim Mailprovider) überprüfen.

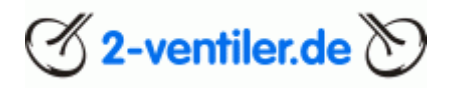

Frage: Was passiert, wenn beim Anmelden das Kästchen "Eingeloggt bleiben" nicht angekreuzt wurde?

Antwort: Der/die Nutzer/in bleibt im Forum so lange angemeldet, bis er/sie sich abmeldet oder der Browser komplett, d.h. mit allen Fenstern, geschlossen wurde. Ein Sleep-Modus des Rechners hat keine Abmeldung zur Folge.

Frage: Warum gibt es keine Werbung im Forum? Wie finanziert sich das Forum?

Antwort: Das Forum hat den Anspruch werbefrei zu sein und wird über Mitgliedsbeträge der Nutzer mit gewerblicher Anmeldung (Grüner Bereich) finanziert. Nur diesen Nutzern ist es gestattet für die eigenen Produkte und Dienstleistungen zu werben. Es wird aber auch gerne gesehen, wenn sich Personen aus dem Forum an den <u>Kosten beteiligen</u> wollen.

Frage: Habe mich angemeldet, aber kann keine Anhänge aufmachen?

Nach der Anmeldung wird eine Mail mit einem Link an die angegebene Mailadresse gesendet, welcher zur Bestätigung angeklickt werden muss. Mail evtl. im SPAM - Ordner.

Frage: Ab und an muss ich die Nutzungsbedingungen oder Informationen zum Datenschutz bestätigen. Wie kann das abschaltet werden?

Wir sind verpflichtet, Neuerungen betreffend, den Datenschutz aktuell zu halten. Das gleiche gilt für die Nutzungsbedingungen. Sollten sich diese jeweils ändern, kommt dieser Hinweis und ein Link zu den Informationen dazu. Dies kann nicht deaktiviert werden. Eine Nutzung des Forums ist erst möglich, nachdem diese Änderungen akzeptiert wurden.

Frage: Kann ich die Sprache ändern?

Antwort: Ja, bitte komplett nach unten scrollen und Englisch (US) oder Deutsch auswählen.

Frage: Auf meinem Smartphone ist alles in schwarz, warum?

Antwort: Die Forensoftware bietet einen hellen und einen dunklen Modus, zusätzlich die Variante "System". Das kann individuell angepasst werden. Bitte nach ganz unten scrollen und mittels des Zahnrades die Auswahl tätigen. Bei System wird die Auswahl durch das Endgerät geändert.

Frage: Ich kann die Bildgröße nicht ändern, warum?

Antwort: Steht das Bild noch unter "Anhänge", bitte im Beitrag auf "Bearbeiten" gehen und das Bild mit "Einfügen" – "Vorschaubild" im Text einfügen. Das Bild kann danach an die gewünschte Stelle verschoben werden. Zum Ändern der Größe Bild anklicken und an einer Ecke ziehen. Hinweis: Bilder, die mit "Vollbild" eingebunden wurden, können im Beitrag nicht für die vergrößerte Ansicht angeklickt werden. Ggf. das Bild aus dem Beitrag, nicht in den Anhängen, löschen uns neu einstellen.

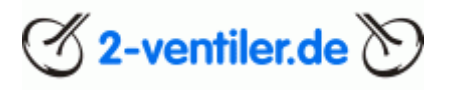

Frage: Wenn ich einen Text bearbeite, sehe ich keine oder zu wenig Formatierungszeichen

Antwort: Bitte prüfen, ob mit "[]" diese wieder erscheinen. Diese Symbole können, je nach Anzeigengröße, auch "verborgen" sein. Mit einem Klick auf die Schaltfläche "drei Punkte (weitere Optionen)" werden diese wieder sichtbar.

Frage: Kann man über die Funktion DN auch Anhänge oder Bilder versenden?

Antwort: Nein, dies ist nicht gewollt.

Frage: Warum verschwinden in den Überschriften meine Emoji?

Antwort: Emoji werden entfernt

Frage: Ich kann mich nicht anmelden, obwohl ich die Cookies akzeptiere. Warum?

Antwort: Bitte mal im Browser nachsehen, ob für die Webseite forum.2-ventiler.de Cookies gesperrt sind. Diese Sperre bitte für die Nutzung aufheben.

Frage: Immer wieder werden Texte automatisch geändert, warum?

Antwort: Bitte vom Forum abmelden, Browser schließen. Browser öffnen und wieder anmelden. Sollte ein Fenster hochkommen, ob die Seite übersetzt werden soll, unbedingt auf "nein" klicken. Übersetzungsprogramme habe immer noch Fehler und ändern teilweise direkt nach der Eingabe den Text. Nach Möglichkeit zum Anmelden oder schreiben von Texten kein automatisches Übersetzungsprogramm nutzen.

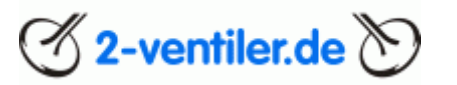

#### Kapitel 12a FAQ zum Wechsel der Forensoftware

Frage: Benötige ich ein neues Passwort oder einen neuen Nutzernamen nach der Umstellung?

Antwort: Nein, alles bleibt wie bisher. Bitte dennoch die Benutzereinstellungen überprüfen, es gibt ein paar wenige Änderungen.

Frage: Mein User-Name oder mein Passwort geht nicht, warum?

Username: Mit der neuen Software werden im Usernamen keine Sonderzeichen wie Komma, Semikolon oder Apostroph bzw. Hochzeichen zugelassen. Beim Import werden die Nutzernamen in dem Fall automatisch umgeschrieben. In dem Fall bitte das <u>Kontaktformular</u> nutzen.

Passwort: Wurde im Passwort ein Umlaut (ä, ö, ü, ß) genutzt, muss das Passwort neu gesetzt werden. In der Anmeldemaske "Hast du dein Passwort vergessen?" nutzen und den Anweisungen folgen.

Frage: Ich sehe alle nur auf Englisch. Kann ich das ändern?

Antwort: Ja, bitte ganz nach unten scrollen und von Englisch (US) auf Deutsch wechseln.

Frage: Muss ich immer noch beim Anmelden das Kästchen "Eingeloggt bleiben" ankreuzen?

Antwort: Nein. Der/die Nutzer/in bleibt im Forum so lange angemeldet, bis er/sie sich abmeldet oder der Browser komplett, d.h. mit allen Fenstern, geschlossen wurde. Ein Sleep-Modus des Rechners hat keine Abmeldung zur Folge.

Frage: Warum muss ich die Nutzungsbedingungen oder Informationen zum Datenschutz bestätigen?

Wir sind verpflichtet, Neuerungen betreffend, den Datenschutz aktuell zu halten. Das gleiche gilt für die Nutzungsbedingungen. Sollten sich diese jeweils ändern, kommt dieser Hinweis und ein Link zu den Informationen dazu. Dies kann nicht deaktiviert werden. Eine Nutzung des Forums ist erst möglich, nachdem diese Änderungen akzeptiert wurden.

Frage: Gibt es immer noch das Problem mit den Umlauten beim Schreiben von Posts?

Antwort: Nein, das Problem wurde behoben.

Frage: Ich finde mein Profilbild nicht mehr, warum?

Antwort: Das eigenständige Profilbild entfällt. Sobald zur Betrachtung das Profil eines Users aufgerufen wird, ist das neue Profilbild als eine Art "Banner" hinterlegt.

Frage: Gibt es weiterhin das Problem mit den "gekippten" Bildern?

Antwort: Nein, das Problem wurde behoben, sofern die Bildlageerkennung korrekt im Bild hinterlegt ist.

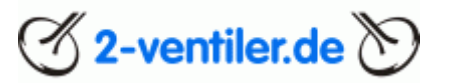

Frage: Bleiben meine PN erhalten?

Antwort: Alle PN werden in das neue Nachrichtensystem "Direkte Nachrichten" (DN) einzeln und unsortiert übernommen. Das neue System DN unterscheidet nicht zwischen Posteingang und Postausgang. Auch eine möglich angelegte Ordnerstruktur kann nicht übernommen werden. Neue Ordner können aber im Nachgang wieder angelegt werden. Neue und alle folgenden zusammengehöhrende Nachrichten werden in Zukunft in einem Strang chronologisch aneinandergefügt sind und werden in Zukunft dadurch übersichtlicher.

Frage: Kann man endlich über die neue Funktion DN auch Anhänge oder Bilder versenden?

Antwort: Nein, dies ist nicht gewollt.

Frage: Gibt es die "Mobile Ansicht" (Mobile Style) noch?

Antwort: Nein, viel besser. Die Nutzung per Smartphone, Tablet oder PC wird von der Software automatisch erkannt und die Ansicht automatisch angepasst. Das gleiche passiert mit kleinen und sehr großen Bildschirmen.

Frage: Auf meinem Smartphone ist alles in schwarz, warum?

Antwort: Die Forensoftware bietet einen hellen und einen dunklen Modus, zusätzlich die Variante "System". Der Modus kann individuell angepasst werden. Bitte ganz nach unten scrollen und mittels des Zahnrades die Auswahl tätigen. Bei "System" wird die Auswahl durch das Endgerät bzw. das Betriebssystem angepasst.

Frage: Können Cookies individuell eingestellt werden?

Antwort: Ja. Bitte ganz nach unten scrollen und "Cookies" auswählen. Hier werden verschiedene Methoden angeboten, die jederzeit geändert werden können.

Frage: Wird es die lustigen Emoticons danach noch geben?

Antwort: Ja, die sind Kult und bleiben erhalten.

Frage: Die linke Seitenleiste fehlt, wo finde ich die?

Antwort: Die "linke Seitenleiste" gibt es nicht mehr, dafür sind die Informationen nun auf der rechten Seite in den Übersichtsseiten enthalten.

Frage: Wo finde ich die Geburtstage?

Antwort: Unter "Mitglieder" – "Heutige Geburtstage".

Frage: Wo finde ich eine Auflistung aller Mitglieder des Forums?

Antwort: Diese Übersicht ist nicht mehr vorhanden.

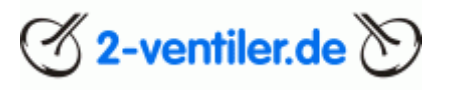

Frage: Ich kann keinen Beitrag in der Datenbank hinterlegen, warum?

Antwort: Bitte unter "Foren – Wissensdatenbank – Neuen Datenbankeintrag hinzufügen" den Beitrag einstellen

Frage: Ich will mein Angebot aktualisieren, muss aber Pflichtfelder ausfüllen. Was nun??

Antwort: Es wurden Pflichtfelder im Bereich "Biete" eingeführt, die ab sofort auszufüllen sind. Dies gilt auch für vorhandene Angebote. Sollten die Angaben schon im Text vorhanden sein, bitte "s.o." (siehe oben) eintragen.

Frage: Auf dem Mobilgerät werden nur reduzierte Informationen (z.B. Signatur) angezeigt. Auf dem Desktop/PC wird deutlich mehr angezeigt, warum?

Antwort: Falls das Mobilgerät (Handy) hochkant gehalten wird, werden Infos reduziert. Bitte das Mobilgerät quer halten, um weitere Infos angezeigt zu bekommen.

Frage: Ich kann mich nicht anmelden, obwohl ich die Cookies akzeptiere. Warum?

Antwort: Bitte mal im Browser nachsehen, ob für die Webseite forum.2-ventiler.de Cookies gesperrt sind. Diese Sperre bitte für die Nutzung aufheben.

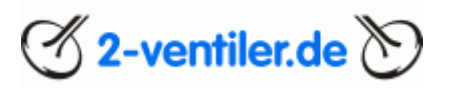

#### Gebräuchliche Abkürzungen im Forum

| Begriff            | Beschreibung                    | Begriff               | Beschreibung                        |
|--------------------|---------------------------------|-----------------------|-------------------------------------|
| 2VV                | Zwei Ventil Verrückte           | LiMa                  | Lichtmaschine                       |
| 7stein             | Fa. Siebenrock                  | LKL <sup>1)2)3)</sup> | 1) Lenkkopflager,                   |
|                    |                                 |                       | 2) Leerlaufkontrollleuchte,         |
|                    |                                 |                       | 3) Ladekontrollleuchte              |
| AaSV, aaS          | Amtlich anerkannter             | LLD                   | Leerlaufdüse                        |
|                    | Sachverständiger                |                       |                                     |
| AV                 | Auslassventil                   | Lufi                  | Luftfilter                          |
| ВВК                | Big Bore Kit (Hubraum-          | Monolever             | Schwinge mit starrem HAG            |
|                    | Upgrade)                        |                       |                                     |
| bEvA               | bestes Eheweib von allen        | Nachbarkneipe         | Andere Foren mit ähnlichem          |
|                    |                                 |                       | Schwerpunkt                         |
| bSvA               | beste Sozia von allen           | ND                    | Nadeldüse                           |
| BoFo               | Boxer-Forum                     |                       |                                     |
| Brückenstein       | Fa. Bridgestone                 | NW                    | Nockenwelle                         |
| Brotkasten, -dose  | Cockpitverkleidung G/S und      | OHL                   | Oberste Heeresleitung, siehe        |
|                    | GS ′88                          |                       | Regierung                           |
| Bucht              | Fa. ebay                        | ОТ                    | oberer Totpunkt                     |
| DB                 | Datenbank                       | Paralever             | Schwinge mit Knickgelenk am HAG     |
| der Freundliche    | BMW-/allgemeiner Händler        | PN/PM                 | Private Nachricht/Mail, siehe DN    |
| DN                 | Düsennadel                      | Prolo                 | Fa. Polo                            |
|                    | Direktnachricht                 |                       |                                     |
| DOL                | Drücken ohne Leiden             | Q                     | (Gummi)Kuh = BMW Boxermotorrad      |
| Dremo              | Drehmoment-Schlüssel            | Rabbi                 | Fa. Motoren-Israel                  |
| DZM                | Drehzahlmesser                  | Regierung             | Ehefrau, bzw. gleichrangiges        |
|                    |                                 |                       | Geschöpf                            |
| Edit, Edith sagt   | Text nachbearbeitet             | RiKuLa                | Rillenkugellager                    |
| ESD                | Endschalldämpfer                | Rennleitung           | Verkehrspolizei                     |
| ETK                | Elektronischer Teilekatalog     | Rollenboxer           | Boxermotor mit Kugellager-KW        |
| EV                 | Einlassventil                   | Schandwagen           | Abschleppwagen                      |
| Feinkost Albrecht  | Fa. Aldi                        | SLS                   | Sekundärluftsystem                  |
| Fred               | Engl. Thread: Strang, Folge von | SPAM                  | Amerikanisches Corned-Beef, hier:   |
|                    | Diskussionsbeiträgen            |                       | ungewollte Werbung                  |
| Flying Brick       | Engl.: fliegender Ziegelstein,  | SR 1) 2)              | 1) Fa. Siebenrock, 2) Fa. SR-Racing |
|                    | hier BMW K-Modelle              |                       |                                     |
| Gockel             | Fa. Google                      | staburagsen           | Paralever: Längsverzahnung fetten   |
| Graukittel         | TÜV/Dekra Prüfer                | Tante Louise          | Fa. Louis                           |
| HAG                | Hinterachsgetriebe              | TE                    | Thread-Ersteller                    |
| hergebrannt        | jemand antwortet schneller      | Toaster               | /5 Tank mit seitl. Chromblenden     |
| Heinz Gerippe      | Fa. Hein Gericke                | UT                    | unterer Totpunkt                    |
| HBZ                | Hauptbremszylinder              | VDD                   | Ventildeckeldichtung                |
| HD                 | Hauptdüse                       | VSD                   | Vorschalldämpfer                    |
| imho               | Engl. in my humble opinion:     | WeDi / WDR            | Wellendichtring (Simmerring)        |
|                    | meiner Meinung nach             |                       |                                     |
| ING                | Ignitechdatei                   | WHB                   | Werkstatthandbuch                   |
| KeRoLa             | Kegelrollenlager                | WYSIWYG               | What-You-See-Is-What-You-Get:       |
|                    |                                 |                       | Texterstellung im Zielformat        |
| KFR                | Konstantfahrruckeln             | WasserrohrGS          | GS ab Bj. 1991                      |
| King-Kong, Kung-Fu | Fa. Kung Long Batteries         | ZK, ZKD               | Zylinderkopf, -deckel, -dichtung    |
| KW                 | Kurbelwelle                     | ZyRoLa                | Zylinderrollenlager                 |
| Legoschalter       | Farbige Lenkertaster ab '91     | ZZP                   | Zündzeitpunkt                       |
|                    | •                               |                       | •                                   |

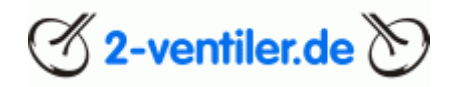

#### Die allerletzte Seite

#### Die nicht ganz ernst gemeinte letzte Seite

Es gibt einzelne Themen, die immer einer besonderen Aufmerksamkeit zukommen. Fragen zu diesen Themen sind an folgenden Tagen bevorzugt zu stellen, damit die Beantwortung durch kompetente Fachkräfte richtig gebündelt werden können:

- Montag: Ruhetag
- Dienstag: Öle (damit noch Zeit bis zum Wochenende bleibt, um gemäß den neuesten Erkenntnissen die Öle zu kaufen)
- Mittwoch: Batterien
- Donnerstag: Reifen
- Freitag: Quetschkantendiskussion (nur einmal im Monat, jeweils am letzten Freitag)
- Wochenenden sind freizuhalten, da die eine oder andere Fachkraft unterwegs sein könnte.

Frage so stellen, dass eine maximale Anzahl an Antworten möglich ist (im Hintergrund läuft ein Bewertungssystem). Die Antworten müssen nicht unbedingt den Inhalt der Frage treffen, sollten aber im Sachgebiet (z.B. Öl) bleiben. Verwirrung oder nicht Beantwortung ist Teil der Bearbeitungsstrategie. Fragen, welche mit unter 30 Empfehlungen beantwortet werden, gehen als gescheitert in die Statistik ein. Die Königsdisziplin ist, wenn der Fragesteller sich nicht von seiner vorgefestigten Meinung abbringen lässt und beharrlich auf seine Richtigkeit bzw. Sichtweise pocht.

Beispiel der Quetschkantendiskussion: Die Diskussion muss so ausgetragen werden, dass am Schluss keiner der Beteiligten mehr weiß, was eine Quetschkante ist, geschweige denn, wie sie auszusehen hat und sich stattdessen auf den nächsten Ölfred freut.

Als reiner passiver Konsument ist es ratsam, sich mit Bier, Chips und Tabakware einzudecken, da diese Threads einen sehr hohen Unterhaltungswert haben; jedoch ist ein gewisses Durchhaltevermögen Voraussetzung.